# **USB-MCA4** software

# **Instruction Manual**

Version 1.2.4. January 2018

TechnoAP Co., Ltd.

2976-15 Mawatari, Hitachinaka-shi, Ibaraki 312-0012

TEL: +81-29-350-8011

FAX: +81-29-352-9013

URL: http://www.techno-ap.com

E-mail: order@techno-ap.com

## **Table of Contents**

| 1. |    | Revision history                                         | 3  |
|----|----|----------------------------------------------------------|----|
| 2. |    | Safety precaution and disclaimer                         | 4  |
| 3. |    | Overview                                                 | 5  |
| З. | 1. | Overview                                                 | 5  |
| З. | 2. | Specifications                                           | 6  |
| 4. |    | Preparation                                              | 8  |
| 4. | 1. | Connection                                               | 8  |
| 4. | 2. | Installation of the driver software                      | 9  |
| 4. | З. | Installation of the application software                 | 17 |
| 5. |    | Setting                                                  | 20 |
| 5. | 1. | Startup window                                           | 20 |
| 5. | 2. | Quit window                                              | 22 |
| 5. | 3. | config tab                                               | 23 |
| 5. | 4. | file tab                                                 |    |
| 5. | 5. | calibration tab                                          |    |
| 5. | 6. | option tab                                               |    |
| 5. | 7. | Graph                                                    |    |
| 6. |    | Measurement                                              | 35 |
| 6. | 1. | Histogram mode                                           | 35 |
| 6. | 2. | List mode                                                |    |
| 6. | З. | Coincidence mode *option                                 |    |
| 6. | 4. | Multi Channel Scaler (MCS) mode *option                  |    |
| 6. | 5. | Measurement stop                                         | 40 |
| 7. |    | Files                                                    | 41 |
| 7. | 1. | Histogram data file                                      | 41 |
| 7. | 2. | List data file                                           | 43 |
| 7. | З. | List data file conversion                                |    |
| 7. | 4. | Coincidence two-dimentional histogram data file *option  | 47 |
| 7. | 5. | Multi Channel Scaler (MCS) data file *option             |    |
| 8. |    | Functions                                                | 51 |
| 8. | 1. | Data acquisition by external GATE input signal timing    | 51 |
| 8. | 2. | Data discard by VETO signal timing                       | 51 |
| 8. | З. | Caluculation method of full width at half maximum (FWHM) |    |
| 8. | 4. | Calculation method of gross count and net count          | 53 |
| 8. | 5. | Calculation method of two-point calibration              | 54 |
| 9. |    | Guarantee provision                                      | 56 |

# 1. Revision history

| Data             | Edition | Content                                                                      |
|------------------|---------|------------------------------------------------------------------------------|
| October 2015     | 1.0.0   | First public                                                                 |
| 16 January 2016  | 1.0.1   | Updating description about peak detection                                    |
| 21 January 2016  | 1.0.2   | Addition and modification of description on Information part                 |
| 26 January 2016  | 1.0.3   | Correction of explanation of external GATE input                             |
| 4 Echruch (2016  | 104     | Additions notes on list data file conversion                                 |
| 4 Febluary 2016  | 1.0.4   | Correction of explanation of two-point calibration calculation method        |
| 10 March 2016    | 1.1.0   | Additional notes on MCS function                                             |
| 17 March 2016    | 1.2.0   | Additional notes on Coincidence function                                     |
| 24 March 2016    | 1.2.1   | Correctin of typographical errors, disappearance, layout etc. in this manual |
| 20 May 2016      | 1.2.2   | Correction of explanation of external VETO input function                    |
| 28 November 2017 | 1.2.3   | Notes on using low power consumption computer, recommendation of USB 3.0     |
|                  |         | usage                                                                        |
| 12 January 2018  | 1.2.4   | Add explanation of live time and dead time                                   |

## 2. Safety precaution and disclaimer

Please read this "Safety Precautions and Disclaimer" before using the USB-MCA4 Model: APG7400A (hereafter this device) and USB-MCA4 software (hereafter this software), Be sure to observe the contents and use correctly.

We are not responsible for any damage caused using this software, including damage to equipment, detectors, connection equipment, applications, damage to failure, and other secondary damage.

# Prohibited matter

- This device cannot be used for applications requiring special quality and reliability related to human life, accident.
- This device cannot be used in places with high temperature, high humidity and high vibration.
- Do not apply strong shock or vibration to this device.
- Do not disassemble or modify this device.
- Do not wet this device with water or condensation. Do not operate this device with wet hands.
- If there is heat generation, deformation, discoloration, odor, etc. in this device, stop using it immediately and contact us.

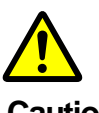

Cautions

- Use this device at room temperature in the operating temperature range and use it so that there is no condensation.
- If there is smoking or abnormal heat generation in this device, turn off the power immediately.
- Be careful of static electricity because this device is a precision electronic device.
- Do not store this device in a dusty place or high temperature / high humidity place.
- Do not place devices that emit strong electromagnetic waves, such as mobile phones and transceivers, close to this device.
- This device may malfunction in environments with high electrical noise.
- The specifications of this device and related documents may be subject to change without prior notice.

\* Please be sure to read the notes on red letters and "Caution on use" described in this manual.

### 3. Overview

### 3. 1. Overview

USB-MCA4 (USB - Multi Channel Analyzer 4 CH, USB - Multichannel Analyzer 4 CH) manufactured by TechnoAP Co., Ltd.APG7400A (hereinafter referred to as this device) has a high - speed successive approximation ADC for each channel of 4 channels for signal input, It is a lightweight and compact MCA that operates only with USB bus power without using the AC adapter.

The preamplifier signal from the detector is input to a spectroscope amplifier (linear amplifier), and the output signal amplified and waveform-shaped (shaped) by the analog circuit is input to this device. The amplitude (wave height value, peak value) of this signal includes radiation energy information and the like. MCA is a wave height analyzer that detects this signal and digitally converts the maximum crest value to generate a spectrum (histogram).

"Dead time" is an indicator of MCA performance. Dead time is a time zone when MCA can not measure peak value. The radiation causes irregular events. Therefore, while executing from event occurrence to peak detection, wave height value digital conversion, memory rewrite, peak value resetting, a new event can not be measured. The dead time of this device is fixed 1.5 µsec.

Measurement operations are usually in two ways: "histogram mode" and "list mode".

In histogram mode, spectral data is generated with the energy peak value such as keV on the horizontal axis and the count on the vertical axis.

In the list mode, when detecting a valid event (an event where the signal from the amplifier exceeds the threshold and the crest value is between LLD and ULD), the elapsed time from the start of measurement, the crest value and the channel number are displayed, it transfers to the computer as list data of length of 8 bytes and saves it in the file. Both data will be transferred to computer via USB cable.

Optionally, there are "Multi Channel Scaler (MCS) mode" and "coincidence mode".

**In MCS mode**, spectrum data is generated with the horizontal axis representing time from nanosecond to 1 second and the vertical axis counting. Select the horizontal axis's dwell time (time width per channel) from a minimum of 40 nanoseconds up to 100 seconds in advance. The number of channels can be 16384 and 232 counts per channel. Valid events within the LLD and ULD ranges are detected and the corresponding elapsed time channels are counted and added based on the time information at the timing exceeding the threshold.

**Coincidence mode** is a mode in which CH1 and CH2 are used to acquire simultaneously detected time and wave height value within a set time. The set time range is from the minimum plus or minus 40 ns to the maximum plus or minus 10 µs. You can save 2 channel simultaneous list data in list mode and create two-dimensional histogram (2048 x 2048 channels) with horizontal axis CH1 PHA and vertical axis CH2 PHA.

The software that comes with this device is driver software and applications that run on Windows.

This manual explains the handling of this device.

### 3. 2. Specifications

Applicable models: APG7400A, APG7400A (DM), APG7400A-MCS (DM), APG7400A-COIN (DM)

#### (1) Analog input

| Number of channels | 4 channels                                                                   |  |
|--------------------|------------------------------------------------------------------------------|--|
| Input range        | 0 (zero) to + 10 V                                                           |  |
| Input impedance    | 1 kΩ (ohm)                                                                   |  |
| Input pulse width  | Minimum 100 nanoseconds up to 100 microseconds<br>*the threshold is exceeded |  |

#### (2) ADC

| Conversion method            | Successive approximation type                             |
|------------------------------|-----------------------------------------------------------|
| Resolution:                  | 16 bits                                                   |
| Conversion time + reset time | 1.5 µs                                                    |
| ADC gain                     | 16384, 8192, 4096, 2048, 1024, and 512 channels           |
| Threshold                    | Full scale 0 (zero) to 50 % (percent), set from computer  |
| LLD                          | Full scale 0 (zero) to 100 % (percent), set from computer |
| ULD                          | Full scale 0 (zero) to 100 % (percent), set from computer |

#### (3) Perfomance

| Dead time                 | 1.5 microseconds fixed<br>*Spectroscopy amplifier processing time is not included |
|---------------------------|-----------------------------------------------------------------------------------|
| Integral nonlinearity     | Plus or minus 0.025 % (typ.) or less                                              |
| Differential nonlinearity | Plus or minus 1 % (typ.) or less                                                  |

### (4) External input

| GATE | It functions as time stamp clear (CLR) when measuring in LIST mode.               |
|------|-----------------------------------------------------------------------------------|
| VETO | It functions as MCS time count clear (CLR) when measuring with MCS mode (option). |

#### (5) Measurement modes

| Histogram mode             | Maximum 16384 channels, 232 counts per channel                                   |
|----------------------------|----------------------------------------------------------------------------------|
| List mode                  |                                                                                  |
| MCS mode *optional         | 40 nanoseconds to 100 seconds per channle, 16384 channel, 232 counts             |
| Coincidence mode *entional | simultaneous measurement by CH1 and CH2.                                         |
| Collicidence mode optional | Create two-dimensional histogram                                                 |
|                            | USB 2.0                                                                          |
|                            | *It is recommended to use USB cable length of 2 meters or less, USB 3.0 port. If |
| Comunication interface     | you have a low power consumption function on a USB port, such as a laptop        |
|                            | computer, please cancel it or use it with a USB hub with power supply with the   |
|                            | AC adapter.                                                                      |

#### (6) Application software

| LISB-MCA4 software | Windows version, driver software and applications |
|--------------------|---------------------------------------------------|
| UOD-INO/A+ SUIWAIE | windows version, driver software and applications |

#### (7) External form

| Dimension | 70 mm (W) x 160 mm (D) x 20 mm (H) |
|-----------|------------------------------------|
| Weight    | 230 g                              |

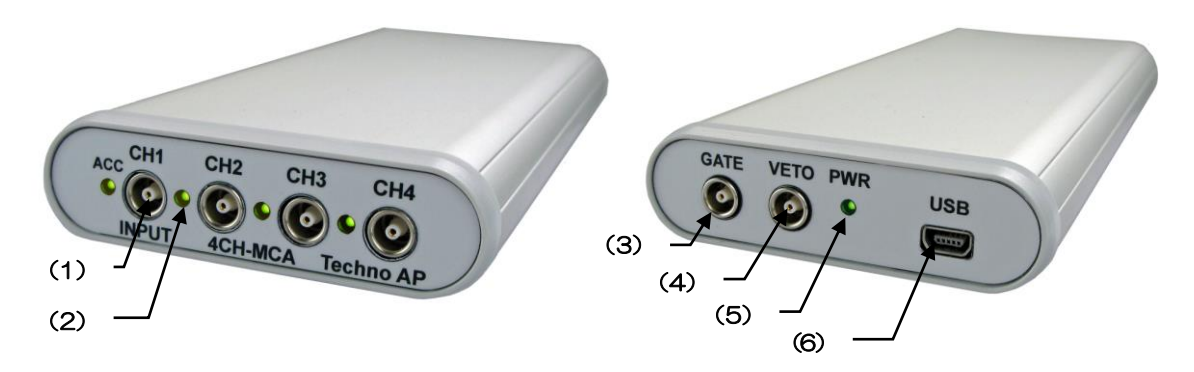

Figure 1: APG7400A

#### FRONT

| (1) INPUT | Amplifier signal input connector (manufactured by LEMO: EPL.00.250.NTN)<br>1 to 4 channels.<br>*In coincidence mode, CH1 and CH2 are used (option). |
|-----------|----------------------------------------------------------------------------------------------------|
| (2) ACC   | LED lights up when signal is detected.<br>1 to 4 channels.                                                                                          |

#### BACK

| (1) GATE | LEMO connector for external GATE signal input.                          |
|----------|-------------------------------------------------------------------------|
|          | Data acquisition with input "High", data not acquired with "Low".       |
|          | LEMO connector for external VETO signal input.                          |
|          | Input LV - TTL level signal.                                            |
|          | Data not acquired with Input "High" data acquisition with input "Low".  |
| (2) VETO | LIST mode or MCS mode (option) Time count clear (CLR) is entered during |
|          | measurement and cleared at input "rising edge (pulse width of 100       |
|          | nanoseconds or longer)".                                                |
| (3) PWR  | LED turns on when power is on (connected to computer).                  |
| (4) USB  | USB 2.0 Mini-B receptacle (female)                                      |

#### \*Conversion adapter

For the signal input connector to this device, use LEMO EPL.00.250.NTN or a connector of equivalent shape. When using a signal cable with a BNC connector, it is possible to connect to this device by using the following conversion adapter.

| Manufacturer   | HUBER+SUHNER                                                                               |
|----------------|--------------------------------------------------------------------------------------------|
| Web            | https://www.hubersuhner.com/en                                                             |
| Model          | 33_QLA-BNC-01-1/1NE                                                                        |
| Specifications | QLA-01 to BNC<br>Connector Gender 1: Interface QLA-01<br>Connector Gender 2: Interface BNC |

#### (8) Accesorries

| Instruction manual | Printed English version                                                  |
|--------------------|--------------------------------------------------------------------------|
| CD-ROM             | Driver software, application and PDF version instruction manual included |
| USB cable          | Connector is male (A) and female (Mini-B)                                |

### 4. Preparation

### 4.1. Connection

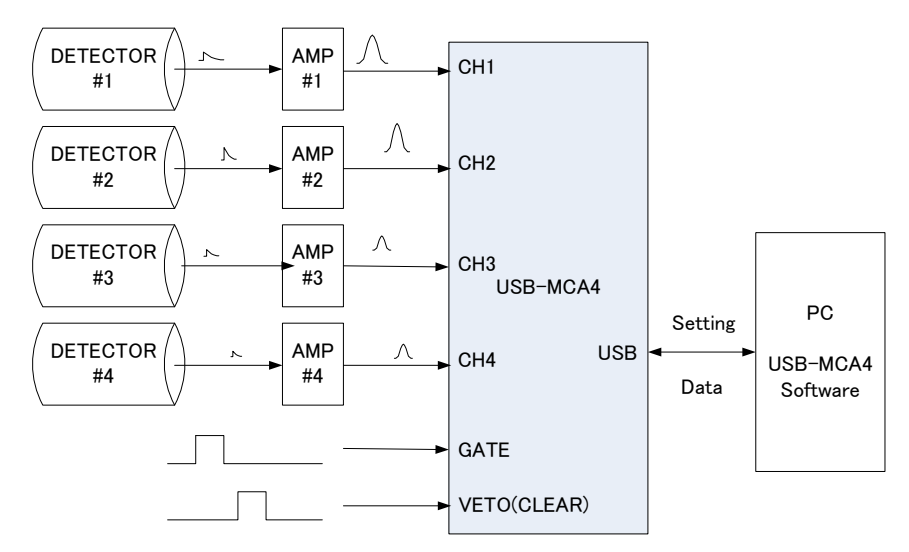

Figure 2: Connection when using this device

(1) Connect the USB-MCA 4 and the computer with the included USB cable.

\*It is necessary to install the driver software on the computer to be connected for the first time. For the installation method of the driver software, refer to the following.

\*Do not connect the signal cable when the power of this equipment is OFF.

- (2) Confirm that the "PWR" LED is on.
- (3) Connect the preamplifier output signal of the detector (DETECTOR in the above figure) to the linear amplifier (spectroscopic amplifier, AMP in the upper figure).
- (4) Connect the waveform-shaped output signal of the linear amplifier to one of "CH1" to "CH4" of this unit.
- (5) When control by external signal is required, input the LV TTL level to the GATE or VETO terminal. When a cable is connected to the GATE terminal, data is acquired when the peak is detected from CH1 to CH4, or when the signal is in the high state. Or when a peak is detected from CH1 to CH4 while the cable is connected to the VETO terminal, data is acquired when the signal is in the LOW state.
- (6) VETO pin functions as CLR pin when LIST mode / MCS mode (option) is executed. When the rising edge signal is detected while the cable is connected to the terminal, the LIST time stamp / MCS time counter is cleared.

### 4. 2. Installation of the driver software

The first time you connect this unit, you need to install the driver software from the included CD.

#### For Windows 7

- (1) **IMPORTANTE** Log in as Administrator or login with administrator privileges.
- (2) Connect the device to the computer with a USB cable.
- (3) "Device driver software is installed" is displayed at the lower right of the desktop.

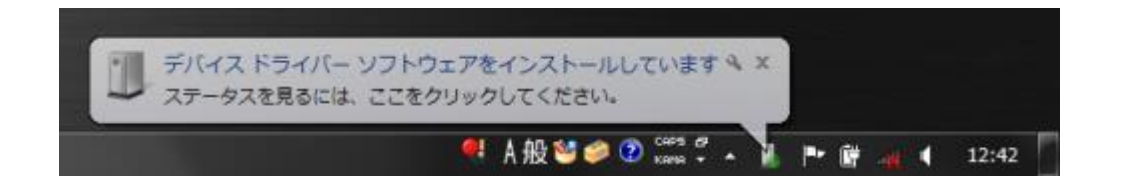

If "Device driver software was not installed correctly" is displayed, open the device manager and check the "USB-MCA 4" icon. Right click on the icon and click "Update Driver Software".

|                                                                                                    | ● 1 般 🔮 🥏 🕐 🗯                                                                                                    | 🤻 🔥 🏴 🔐 🝓 🌓 12:45 |
|----------------------------------------------------------------------------------------------------|----------------------------------------------------------------------------------------------------|-------------------|
| Ma コンピューターの管理<br>ファイル(F) 操作(A) 表示(V)<br>● ● 2 (同) [日] 2 (日)                                                                                                    | <ul><li>へいブ(H)</li><li>(B) 後 応</li></ul>                                                                                                    |                   |
| ■ コンピューターの管理(ロー元<br>▲ ) システム ツール<br>▲ ステム フケジューラ                                                                                                    | ▲ → Note-47<br>▲ ② Bluetooth 無線<br>▲ ● Raaltok Bluetooth 4.0 Adanter                                                                                                    | 操作<br>デバイス マネージャー |
| <ul> <li>▶ 副 イベント ビューアー</li> <li>▶ 副 共有フォルダー</li> <li>▶ 優 ローカル ユーザーどり</li> <li>▶ ③ バフォーマンス</li> <li>⇒ デバイス マネージャー</li> <li>▲ 記憶域</li> <li>※ サービスとアプリケーショ</li> </ul> | ■ DVD/CD-ROM ドライブ         □ IDE ATA/ATAPI コントローラー         ■ オード         ■ コンピューター         ■ サウンド、ビデオ、         ● サウンド、ビデオ、         ● サウンド、ビデオ、         ● サウンド、ビデオ、         ● オーボード         ● マイスク ドライブ         ● ディスフレイ アダブター         ● パッテリ         ● パッテリ         ● パッテリ         ● パッテリ         ● パッテリ         ● パッテリ         ● パッテリ         ● ローマン インターフェイス デバイス         ● ブロセッサ         ● ボッテバイス         ● ジンB-MCA4         ● USB-MCA4         ● マウスとそのほ         ● マウスとそのほ         ● コニパーサル         ● コニパーサル         ● コニパーサル         ● コニパーサル |                   |

#### (1) Advance interactive installation

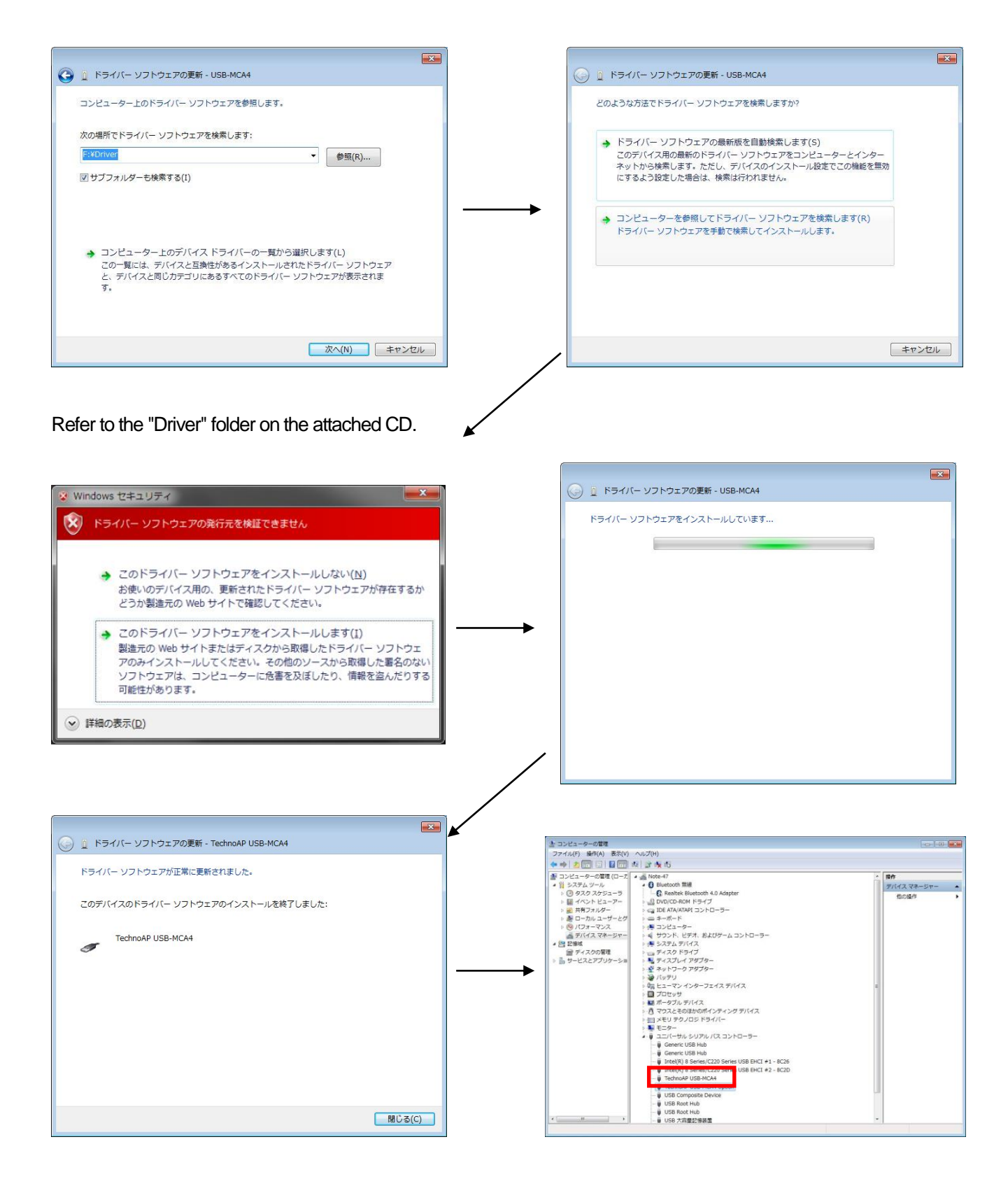

Continue to install "TechnoAP USB-MCA4 Option". "TechnoAP USB-MCA4" After installing the driver software, install "TechnoAP USB-MCA4 Option" by the same procedure. Confirm that the two icons "TechnoAP USB - MCA 4" and "TechnoAP USB - MCA 4 Option" are normal in the device manager. After installing the driver software successfully, install the application. The installation procedure is described in the next chapter.

#### Windows 8 (64 bit)

In Windows 8 (64 bit), to prevent users from accidentally installing driver software, driver software without a digital signature can not install as standard. Since this driver software does not have a digital signature, it is necessary to "disable driver signature enforcement" before installation. The procedure is as follows.

- (1) Display the charm on the start screen.
  - · For mouse operation: Move the mouse to the upper right corner or the lower right corner of the screen.
  - Touch operation: Swipe from the right side of the screen toward the center.
- (2) Select "Setting" from the charm and select "Change computer setting" from the setting menu.

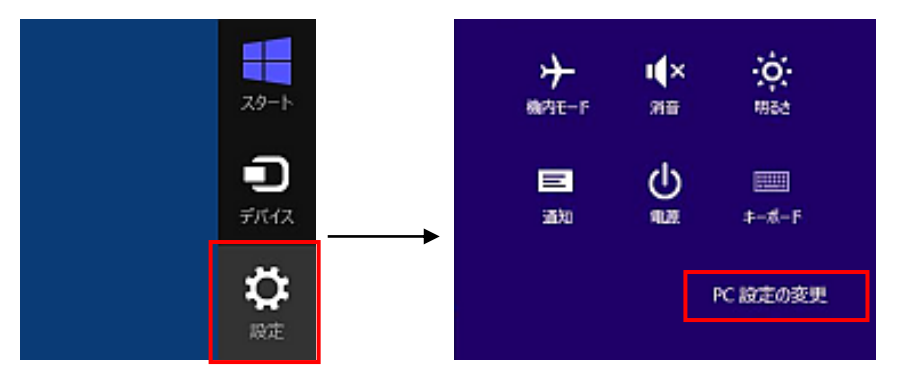

(3) Select "General" from the "Settings" screen of the computer and select "Customize startup of computer" - "Restart now".

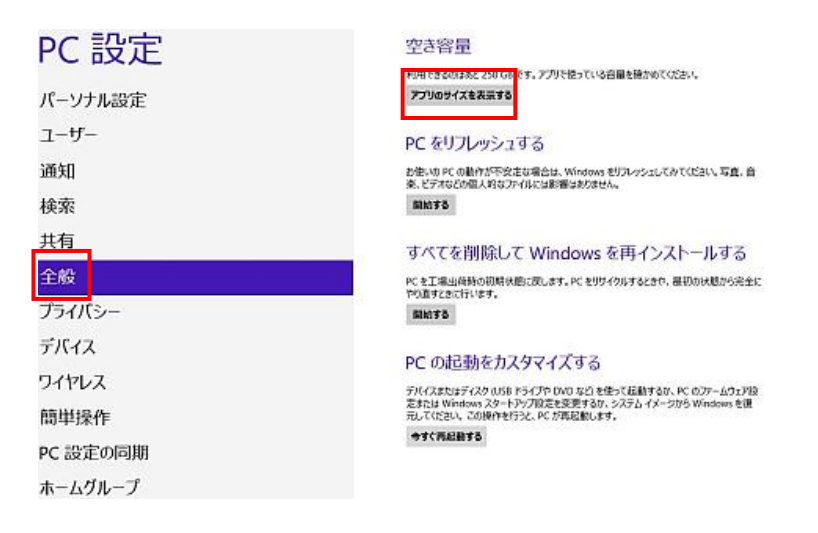

(4) Select "Troubleshooting" from "Select option" screen and select "Advanced option" from "Troubleshooting" screen.

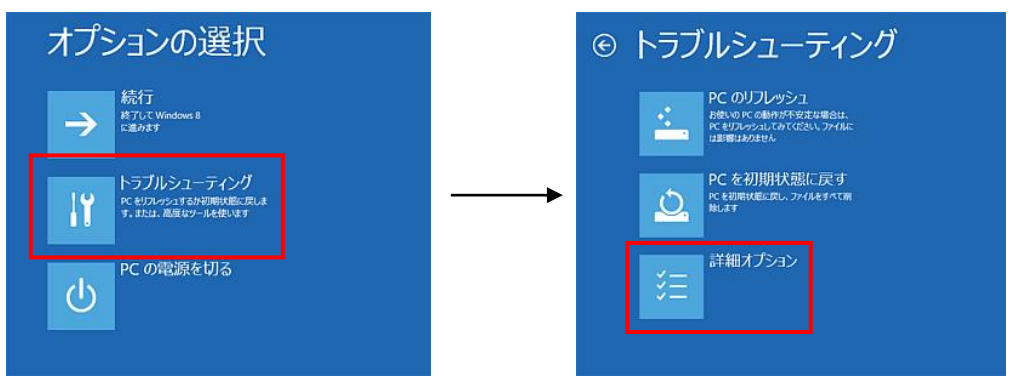

(5) Select "Startup Settings" from the "Advanced Options" screen and select "Restart" on the "Startup Settings" screen.

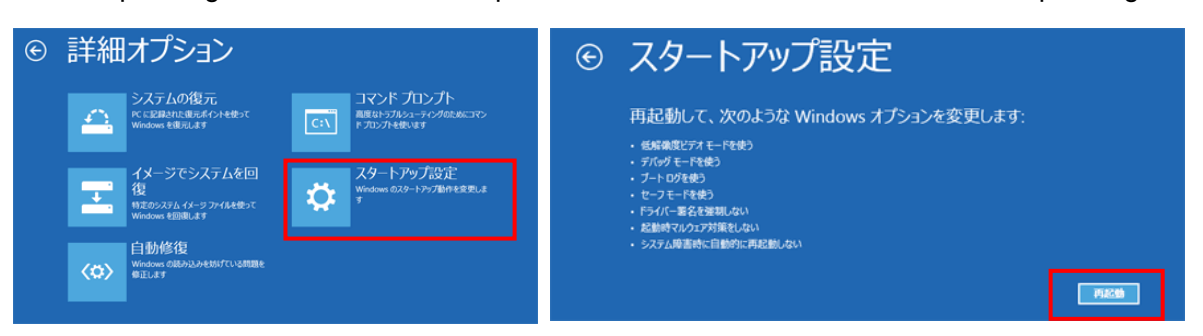

(6) On the "Startup Settings" screen after rebooting, press the "7" key and select "7) Disable Driver Signature Enforcement".

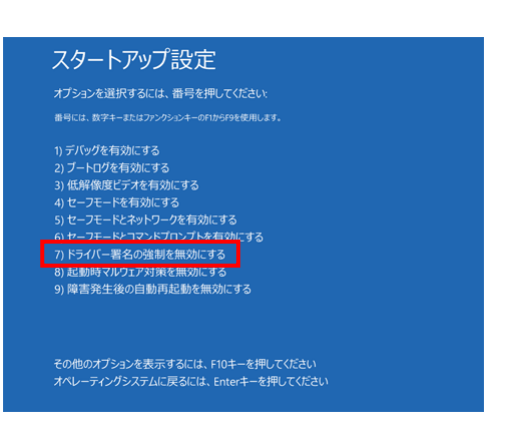

- (7) **IMPORTANT** After rebooting, log in as administrator or log in with administrator privilege account.
- (8) Connect the USB-MCA 4 to the computer with a USB cable.
- (9) Right click on the start screen, display "APP / BAR", select "ALL APP", and select "CONTROL PANEL" from APPLICATION view.

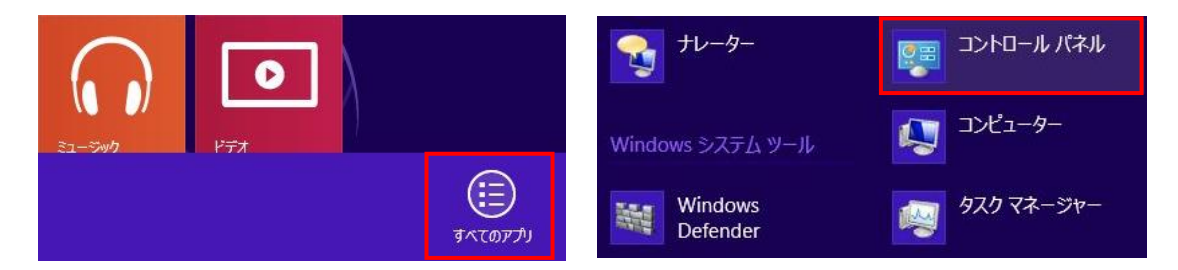

(10) Select "Device Manager" from "Control Panel" and display "Device Manager".

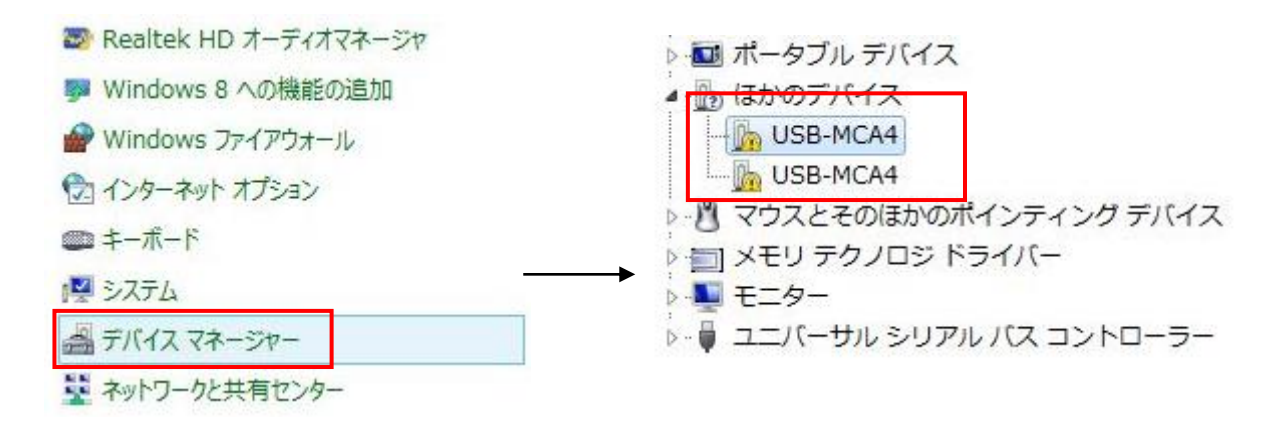

USB-MCA4 software Instruction Manual

(11) Right-click on "USB-MCA4", select "Update driver software (P)" and select "Search for driver software by computer (R)".

| USB-MCA4              |                    |                                                                                                    |
|-----------------------|--------------------|----------------------------------------------------------------------------------------------------|
| USB-MCA4              | ドライバー ソフトウェアの更新(P) | このような方法でドライバー ソフトウェアを探索しますか?                                                                                                    |
| マウスとそのは<br>] メモリ テクノロ | 無効(D)<br>削除(U)     | このFricagioaeteofsイーンプレンプロンジューティンクーキャイシッキャー<br>たた、アメイスカインターしままてこの細胞は素の「マスジョンター」<br>になった。<br>はまない。<br>◆ コンピューターを参照してドライバー ソフトウェアを検索します(R) |
| Eニター<br>ユニバーサル S      | ハードウェア変更のスキャン(A)   | ドライバー ソフトウエアモ手動で映像してインストールします。                                                                                                    |
|                       | プロパティ(R)           |                                                                                                    |

(12) When "Update Driver Software" screen is displayed, select "Reference (R)", when the "Browse Folder" screen appears, select the drive where the driver software of "USB-MCA 4" is stored, OK "is selected. When you return to the "Update Driver Software" screen, select "Next (N)".

| ビドライバー ソフトウェアの要素 ~ USB-MCA                                                                                          | ノオルダーの修用               |
|----------------------------------------------------------------------------------------------------|------------------------|
| コンピューター上のドライバー ソフトウェアを参照します。                                                                                        |                        |
| クルクログドルノバー いつトウィントは全します。                                                                                            | ■ デスクトップ ^             |
|                                                                                                    | > 🛃 54759              |
| · · · · · · · · · · · · · · · · · · ·                                                                               | Administrator          |
| (E) 222 May 2008 (a)                                                                                                | A Mindaux (C)          |
|                                                                                                    | D WINDOWS (C.)         |
|                                                                                                    | 4 - U/-/(JII ∓/20 (F:) |
| → コンピューター上のデバイスドライバーの一覧から選択します(L)<br>この一覧には、デバイスと調味があるインタールされたドラバーシアナウェアと、デバイスと同じカテ<br>コンにあますべのドラバー・シントウォンド表示がないます。 | Driver                 |
|                                                                                                    | フォルダー(F): Driver       |
|                                                                                                    |                        |
|                                                                                                    | OK キャンセル               |

(13) When the "Windows Security" screen appears, select "Install this driver software (I)". When "Driver software has been successfully updated" is displayed, select "Close (C)".

| 8                                                  | Windows セキュリティ ×                                                                                                    | <ul> <li>         ・         ・         ・</li></ul> |
|----------------------------------------------------|----------------------------------------------------------------------------------------------------|---------------------------------------------------|
| 🛞 FJ1/(- )                                         | リフトウェアの発行元を検証できません                                                                                                    | ドライバーソフトウェアが正常に更新されました。                           |
| <ul> <li>このド<br/>お使いの<br/>Web サ</li> </ul>         | ライバー ソフトウェアをインストールしない(N)<br>ウデバス用の、更新されたドライバー ソフトウェアが存在するかどうか製造元の<br>イトで確認してください。                                                      | Jethnok USB-MCK                                   |
| <ul> <li>このド<br/>製造元<br/>してくださ<br/>を及ぼし</li> </ul> | ライバー ソフトウェアをインストールします(1)<br>の Web サイまにはマイクから取得したドラバト・ソフトウェアのライクストール<br>さいその他のソースから取得した差名のないソフトウェアは、コンピューターに完善<br>たり、清晰を追点だけする可能性があります。 |                                                   |
| <ul> <li>詳細の表示(D)</li> </ul>                       |                                                                                                    | 78L-8(C)                                          |

(14) When "TechnoAP USB-MCA4" is displayed on the "Device Manager" screen, right click on the remaining"USB-MCA4 4" and repeat from (11) to update the remaining driver software.

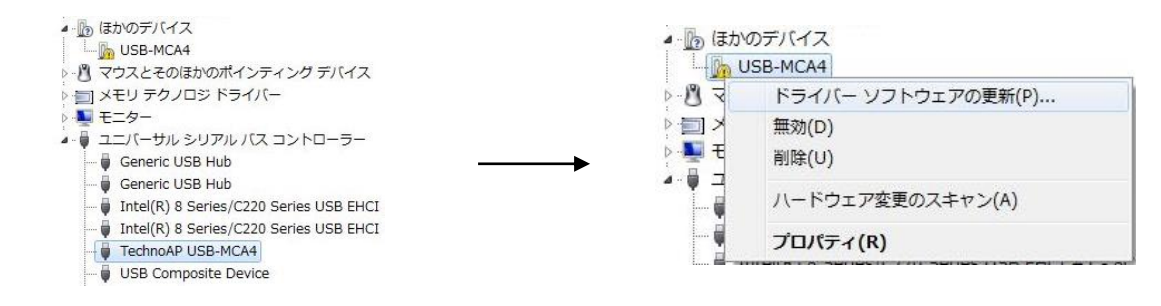

(15) "TechnoAP USB-MCA4 Option" is displayed on the "Device Manager" screen, and installation of the driver software is completed.

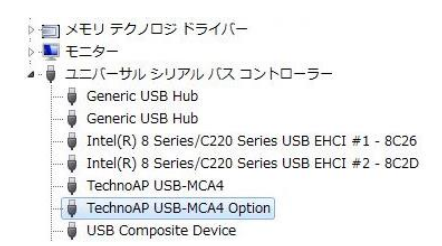

#### Windows 10 (64 bit)

In Windows 10 (64 bit), to prevent users from accidentally installing driver software, driver software without a digital signature can not install as standard. Since this driver software does not have a digital signature, it is necessary to "disable driver signature enforcement" before installation. The procedure is as follows.

- (1) Click the "Windows" mark
- at the lower left of the screen to display "Start menu".
- (2) Select "Settings" from the start menu and select "Change and security" from the setting menu.

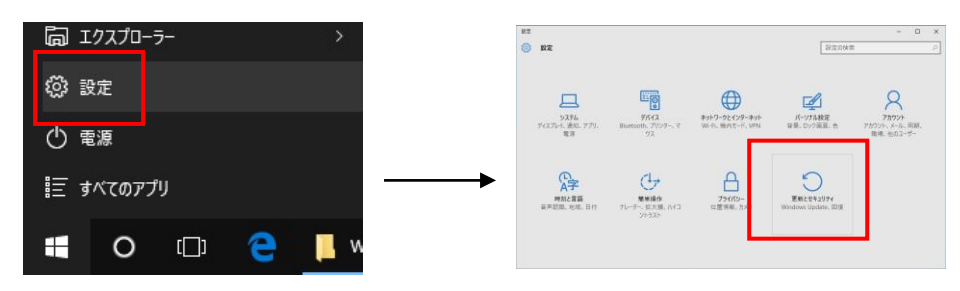

(3) Select "Recovery" from the "Change and Security" screen and select "Customize computer startup" - "Restart now".

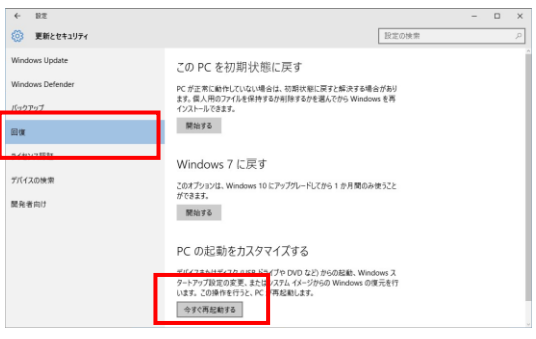

(4) Select "Troubleshooting" from "Select option" screen and select "Advanced option" from "Troubleshooting" screen.

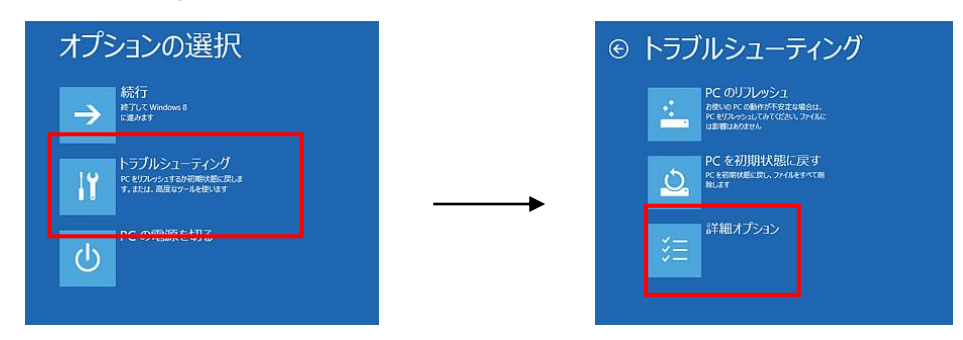

(5) Select "Startup Settings" from the "Advanced Options" screen and select "Restart" on the "Startup Settings" screen.

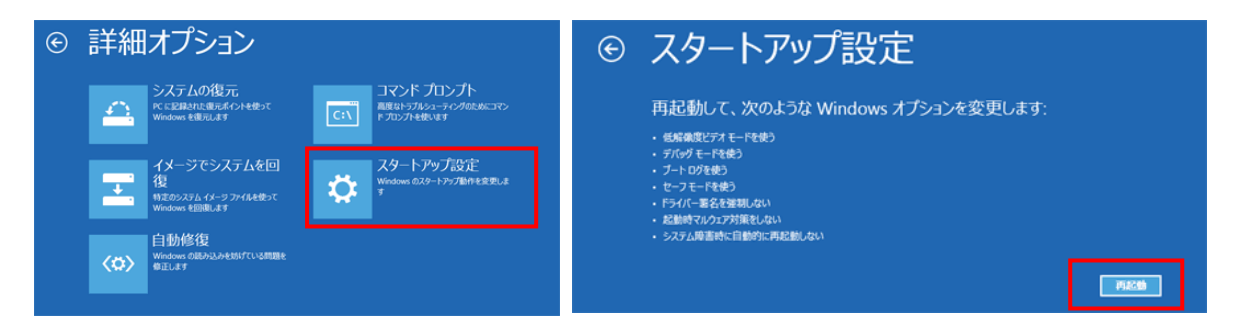

USB-MCA4 software Instruction Manual

(6) On the "Startup Settings" screen after rebooting, press the "7" key and select "7) Disable Driver Signature Enforcement".

| スタートアップ                                    | プ設定                   |           |  |
|--------------------------------------------|-----------------------|-----------|--|
|                                            | ま、番号を押してくだ            |           |  |
|                                            |                       |           |  |
| 1) デバッグを有効にする                              |                       |           |  |
| 2) ブートログを有効にす                              |                       |           |  |
| 3) 低解像度ビデオを有                               | 効にする                  |           |  |
| 4) セーフモードを有効に                              | する                    |           |  |
|                                            |                       |           |  |
| 0) C - ノ C - T C - T C - T C - T C - 署名の強制 | しこう T とちんが<br>川を無効にする |           |  |
| <ul><li>9)障害発生後の自動</li></ul>               | 再起動を無効にする             |           |  |
|                                            |                       |           |  |
|                                            |                       | を押してください  |  |
|                                            |                       | ーを押してください |  |

- (7) **IMPORTANT** After rebooting, log in as administrator or log in with administrator privilege account.
- (8) Connect the USB-MCA 4 to the computer with a USB cable.
- (9) Right-click the "Windows" mark 📕 on the lower left of the screen, display "Menu", select "Device Manager".

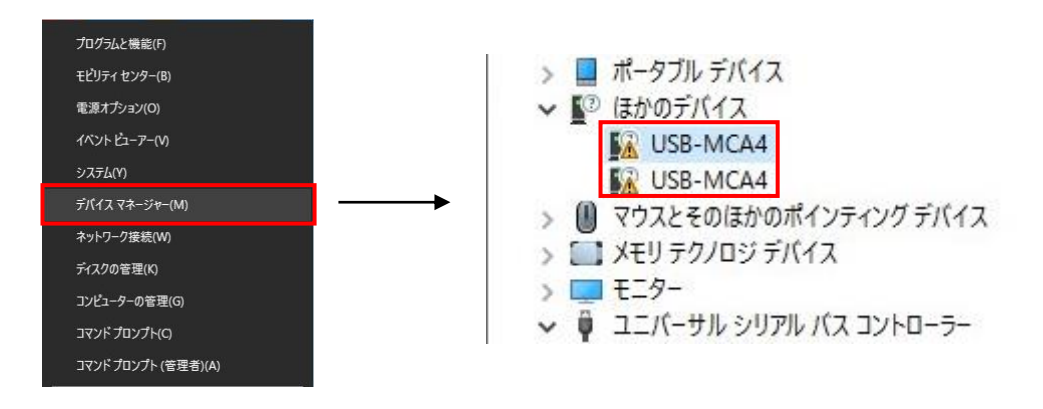

(10) Right-click on "USB-MCA4", select "Update Driver Software (P)" and select "Browse my computer for driver software (R)".

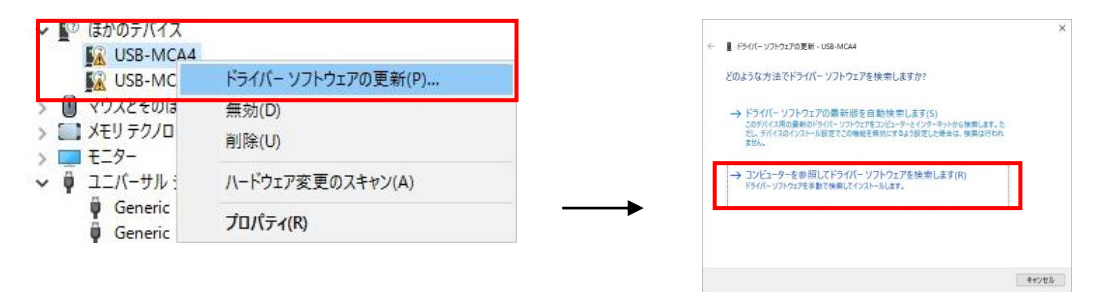

(11) When "Update Driver Software" screen is displayed, select "Reference (R)", when the "Browse Folder" screen appears, select the drive where the driver software of "USB-MCA 4" is stored, OK "is selected. When you return to the "Update Driver Software" screen, select "Next (N)".

| x                                                                                                    | フォルターの参照                                                           |
|----------------------------------------------------------------------------------------------------|--------------------------------------------------------------------|
| ← 量 ドライバー ソフトウェアの更新 - US8-MCA4                                                                                          | ハードウェアのドライバーを含むフォルダーを選んでください。                                      |
| コンビューター上のドライバー ソフトウェアを参照します。                                                                                            | <b>■</b> <del>7</del> 77hu7f                                       |
| 次の場所でドライバー ソフトウェアを検索します:                                                                                                | > (19)                                                             |
| F#Driver 《翻訳]                                                                                                    | Administrator                                                      |
| 2) ガブフォルダーも検索する(0)                                                                                                    | ▲ 1型 コンピューター<br>▶ ■. Windows (C:)                                  |
| → コンビューター上のデバイスドライバーの一覧から選択します(L)<br>この一覧には、デバイスと互換性があるインストールされたドライバーソフトウェアと、デバイスと同じカテ<br>ゴリにあさすべてのドライバー ソフトウェアが表示されます。 | DVD RW ドライブ (D:)     UL-ハブル デイズク (E:)     Driver  フォルダー(F): Driver |
| 次へ(N) キャンセル                                                                                                    | ок <b>‡</b> т>т/л                                                  |

#### USB-MCA4 software Instruction Manual

- (12) When "Windows Security" screen appears, select "Install this driver software (I)". When "Driver software has
  - been successfully updated" is displayed, select "Close (C)".

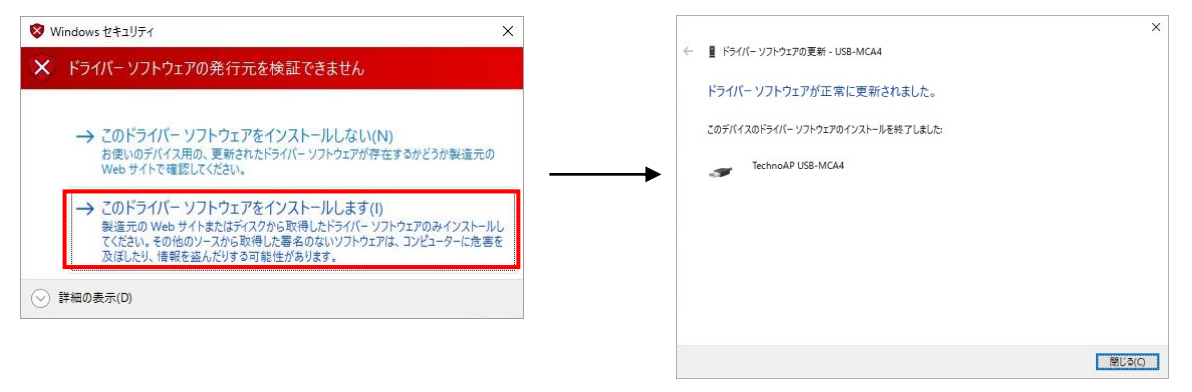

(13) When "TechnoAP USB - MCA4" is displayed on the "Device Manager" screen, right click on the remaining"USB - MCA4 4" and repeat from (11) to update the remaining driver software.

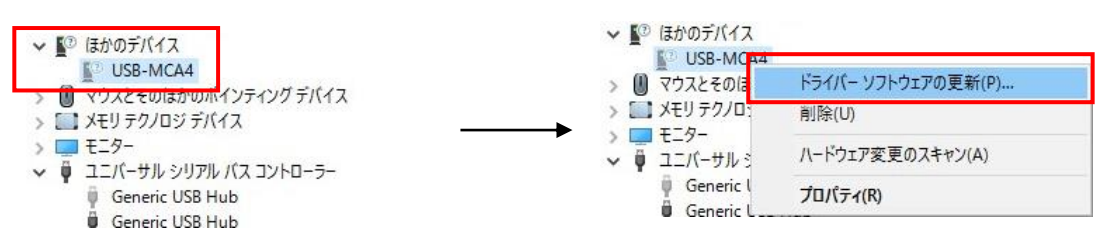

(14) If "TechnoAP USB-MCA4" is not displayed on the "Device Manager" screen, select "Display non-display

device" from "Display" on the device menu.

| 昌 デバイス マネージャー          | 8                  |              |
|------------------------|--------------------|--------------|
| ファイル(F) 操作(A)          | 表示(V)              | ヘルプ(H)       |
|                        | • <del>7</del> //1 | ス (種類別)(E)   |
| > V7hウェア 5             | デバイ                | ス (接続別)(V)   |
| > 🚊 ディスク ドライ           | リソーフ               | ス(種類別)(Y)    |
| > 🔙 ディスプレイ :           | リソース               | ス (接続別)(N)   |
| > 🚽 ベットワーク<br>> 🍃 バッテリ | 非表示                | 示のデバイスの表示(W) |
| > 同 ピューマン イ            | <u> </u>           | マイズ(U)       |

(15) "TechnoAP USB - MCA4 Option" is displayed on the "Device Manager" screen and installation of the driver

#### software is completed.

- 🗸 🏺 ユニバーサル シリアル バス コントローラー
  - Generic USB Hub
  - Generic USB Hub
     Generic USB Hub
  - Generic USB Hub
  - Generic USB Hub
  - Generic USB Hub
  - Intel(R) 6 Series/C200 Series Chipset Family USB Enhanced Ho:
  - Intel(R) 6 Series/C200 Series Chipset Family USB Enhanced Ho:
  - Renesas USB 3.0 eXtensible Host Controller 0.96 (Microsoft)
  - TechnoAP USB-MCA4
  - TechnoAP USB-MCA4 Option

### 4. 3. Installation of the application software

After the driver software is successfully installed according to the procedure in the previous chapter, you need to install the application (executable file) of USB-MCA 4 and the runtime engine of LabVIEW which is the development environment. The installer on the accompanying CD includes USB-MCA 4 application and LabVIEW runtime engine, which can be installed at the same time.

The installation procedure is as follows.

#### For Windows 7 (the same for Windows 8 as well)

- (1) **IMPORTANT** Login as Administrator or login with administrator privilege account.
- (2) Execute "Setup.exe" in the "Application" folder in the attached CD. Proceed with installation interactively.

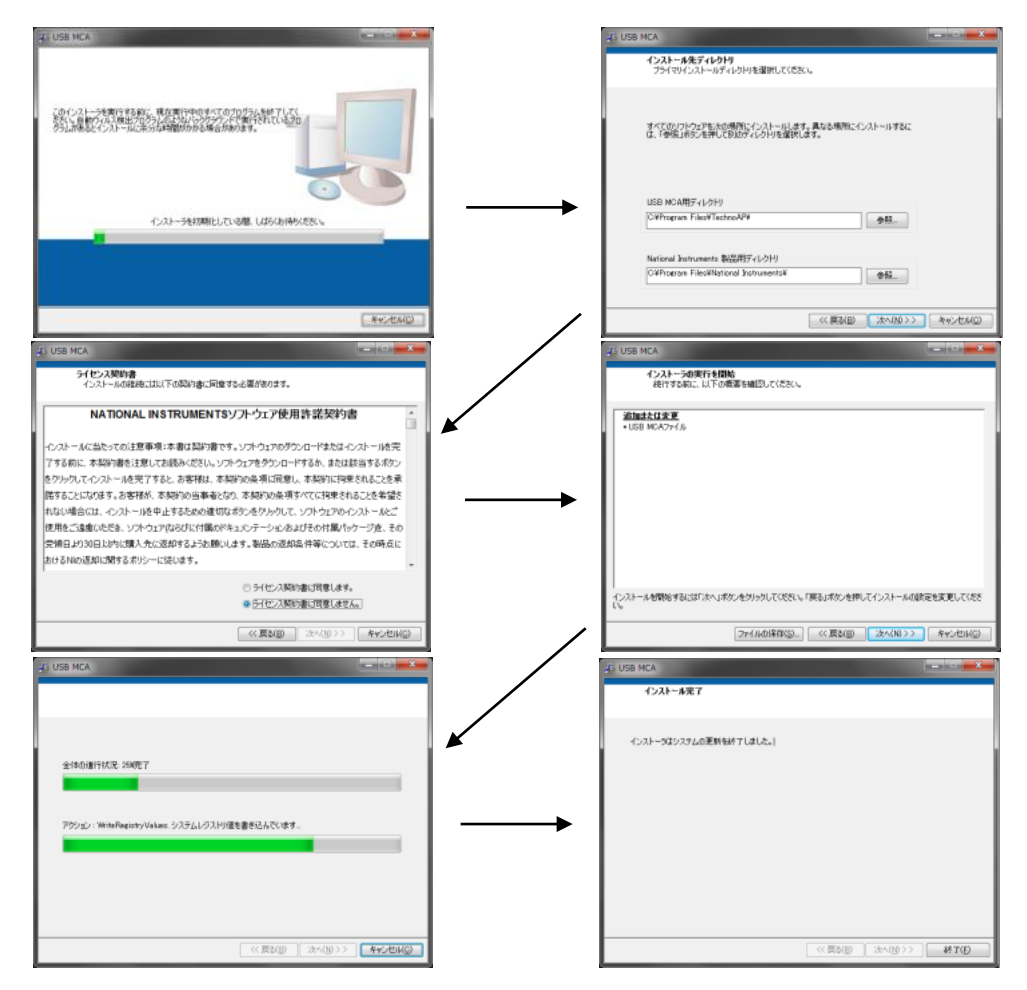

- (3) Execute "Start button" "TechnoAP" "USB-MCA4".
- (4) Application "USB-MCA4" starts up.

If the "connection error" dialog box is displayed immediately after startup, please confirm that this equipment is connected properly with the computer, or whether it is recognized by the device manager.

#### For Windows 10

(1) Select "Setup.exe" in the "Application" folder in the attached CD. Select "Administration" in the application tool of the menu and select "Run as Administrator"

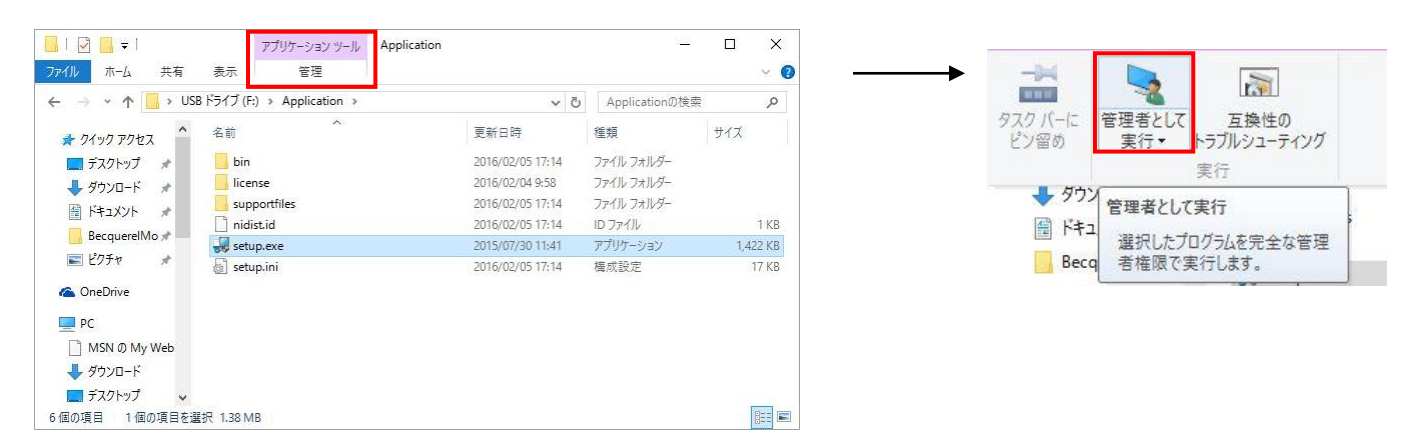

(2) Execute "Setup.exe" in the "Application" folder in the attached CD. Proceed with installation interactively.

| ₿ USB-MCA4 — □ ×                                                                                                    | 🚜 US8-MCA4 — 🗆 🗙                                                                                                    |
|----------------------------------------------------------------------------------------------------|----------------------------------------------------------------------------------------------------|
| USB-MCA4のインストール                                                                                                    | 出力先ディレクトリ<br>ブライマリインストールディレクトリを選択してください。                                                                                                    |
| USB-MCA401/21JABPBEL##.                                                                                                    | すべてのソフトウェアを次応ファルパロ・ビンストールにます。ソフトウェアを登加の場所にインス<br>トールするには、「参照」はなったそれしておのフィレントリを確決してください。                                                                                                    |
|                                                                                                    | USB-MOA4用ディレクトリ<br>CVTectroAF94USB-MOA49<br>参照。                                                                                                    |
|                                                                                                    | National Instruments 製品用ディレクトリ<br>〇VProgram Files (45)Wational Instruments¥<br>●現.                                                                                                    |
| 《(用3(图) (放入版)》 年4元也从⑥                                                                                                    | 《《 戻私图》 [法八值 )>>> 年代七承②                                                                                                    |
|                                                                                                    | ×                                                                                                    |
| 9 UOS-MILA - X<br>7(12) 2886章<br>インストールの電機には以下の契約者に同意する必要所参7/87.                                                                                                    | <br>Windows高速スタートアップを運動にする<br>ハードフォアの取引けや取分しの問題を提出をには、Windowsの高速入タ<br>ートアプを最近してだらた、                                                                                                    |
| NATIONAL INSTRUMENTSソフトウェア使用書語契約書<br>このソフトウェア使用書語契約以じてすべ友好」にないます後注意家、読み、たださい、お客様は、<br>やフメトータ手続き気でえせたらめに、ソフトウェアをガウソコードし、及びノスロ、普当するボウシ<br>が、大友好から当本もとない、未安好から東でに使来されることを希望されない場合は、ソフトウェア<br>使用ショントレスになるデ、ソフトウェアなのよび、マイバンの各計賞も見述での名談から受<br>開後の目以内に広路もしてください、NIC対するすべての多品は100その時点における最新のあ品<br>表記に当らればするまでの多品は100その時点におけていたものであ<br>れば、お客様は、お客様が見話主体をこれらかる東でけれているのであ<br>れば、お客様は、お客様が見話主体をこれらかる東でけれているのであ<br>本認知いの意識は、素記に中止に提供まれる、マレゲーキ・ハワルトナマ、ア・デナース、ナナートル・サオ・マッ<br>やりまれインスの小ルシックがくして以前期になりついなれてす。<br>■の子忙でン気防測に同意にます。 | Microsoft Wedows #ご語を打つたるまたスタートアンプ目的ではやれかりん<br>のにご語味を見たされていた。またまた、またスタートアンプロを見たいまた。<br>はくスクリッジング目的に見ていた。またスタートアンプロを見た、スペスは、以下のリンクをフリップする<br>か、moone / Archive Maria Statemack / スノスレンとをとい。<br>Windowsのままえスタートアンプロを目的<br>United Participants / Archive / Archive / A |
| ○ライセンス契約書に同意しません。                                                                                                    |                                                                                                    |
| (《戻る(g) 次へ(y) >> キャンセル(C)                                                                                                    | ( (K) (K) (K) (K) (K) (K) (K) (K) (K) (K)                                                                                                    |
| ₫ US8-MCA4 — □ ×                                                                                                    | 룆 US8-MCA4 —                                                                                                    |
| インストーラの実行を開始<br>統行する前に、以下の概要を確認して(ださい。                                                                                                    | インストール完了                                                                                                    |
| P327L-E<br>Nation Instrument ジステムエンボーネント                                                                                                    | インストーラはシスラムの運動を終了しました。                                                                                                    |
| -UEB-MCA177()                                                                                                    |                                                                                                    |
| インストールを開始するには「次へ」ボタンをクリックしてください。「戻る」ボタンを押してインストールの設定を変更してくださ<br>い。<br>                                                                                                    |                                                                                                    |
| ファイルの保存(S) << 戻る(B) 次へ(N) >> キャンセル(C)                                                                                                    | << 戻3(B) 次へ(N) >> 終了(F)                                                                                                    |

(3) Since it is displayed to restart the computer, click the "Restart" button to reboot.

| SB-MC | <b>A</b> 4                                             |                                                    |                                   |                | ×    |
|-------|--------------------------------------------------------|----------------------------------------------------|-----------------------------------|----------------|------|
| 0     | この操作を完了するにはコ<br>ハードウェアをインストール・<br>い。後で再起動する場合、<br>ださい。 | ンピュータを再起動する必要が<br>する必要がある場合は、コンピ<br>このソフトウェアを実行する前 | があります。<br>ミュータをシャット・<br>ゴにコンピュータを | ダウンしてく<br>再起動し | ださてく |
|       |                                                        |                                                    |                                   |                |      |

(4) Right-click on the "Windows" mark at the bottom left of the screen, display "Menu" and execute "All Applications" - "TechnoAP" - "USB - MCA 4".

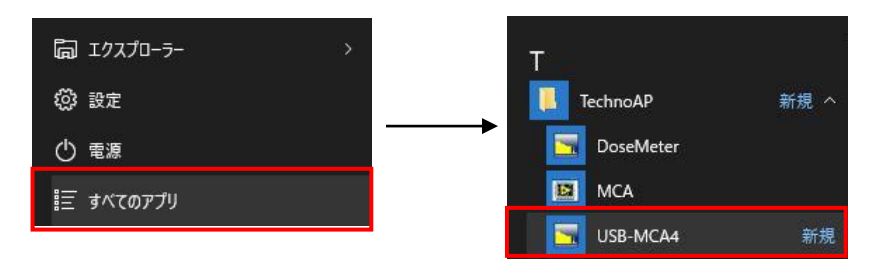

(5) The application "USB-MCA 4" is activated.

If the "connection error" dialog box is displayed immediately after startup, please confirm that this equipment is connected properly with the computer, or whether it is recognized by the device manager.

#### \*Uninstall

To uninstall, select "USB - MCA 4" from "Settings" - "System" - "Applications and Features" and select "Uninstall".

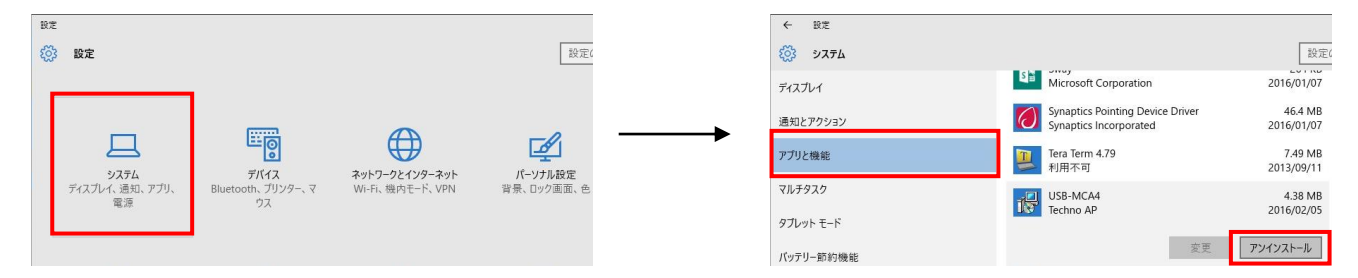

Since "This application and its related information will be briefly stalled" is displayed, select "Uninstall".

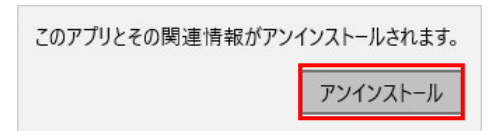

### 5. Setting

### 5. 1. Startup window

If you run "USB - MCA 4" (Windows 8) in "Start button" - "TechnoAP" - "USB - MCA 4" (Windows 7) or Start screen or "Application view", the following start screen will be displayed .

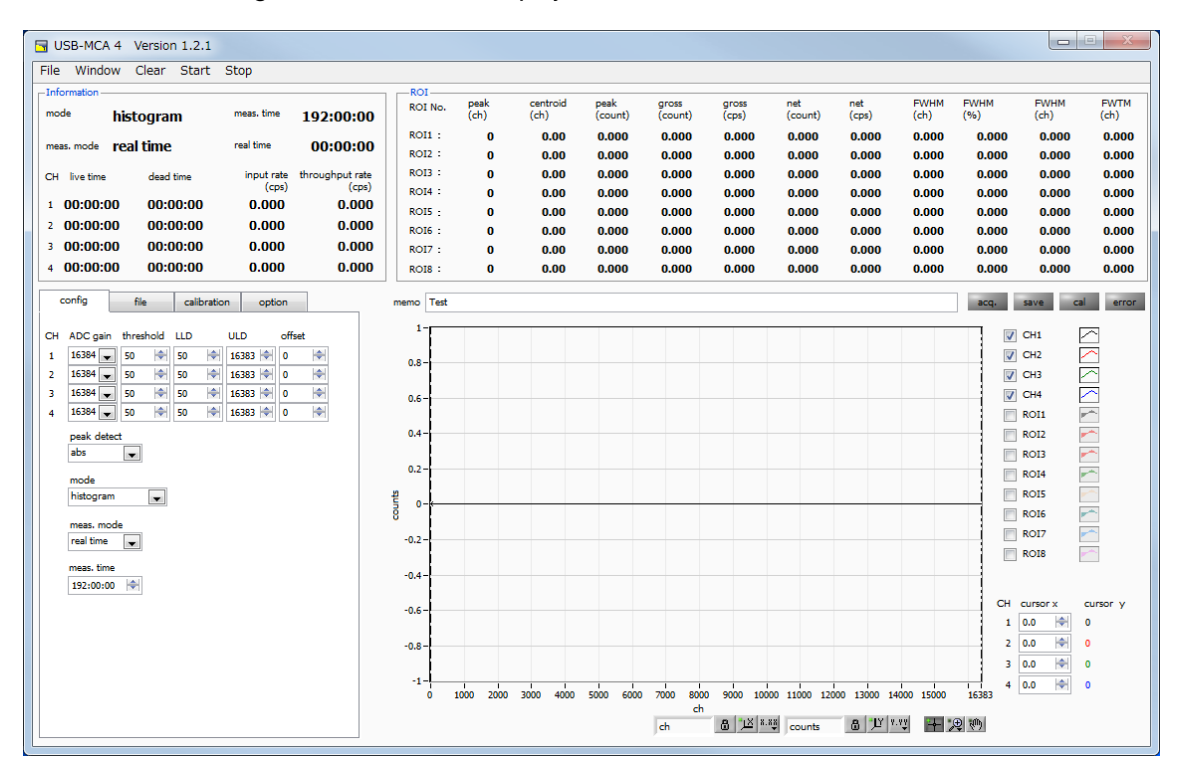

Fig. 3 USB-MCA 4 startup window

#### Menu section

It is configured "File", "Clear", "Start", and "Stop".

| "File" – "open config"                                | Reading the configuration file                              |
|-------------------------------------------------------|-------------------------------------------------------------|
| "File" – "open histogram"                             | Reading histogram data file                                 |
| "File" – "open 2D histogram"                          | Read coincidence 2-dimensional histogram data file *Option  |
| "File" – "save config"                                | Save the current settings to a file                         |
| "File" – "save histogram"                             | Save current histogram data to a file                       |
| "Eilo" "covo 2D histogram"                            | Save the current coincidence two-dimensional histogram data |
| File – Save 2D Tilstogram                             | to a file <b>*Option</b>                                    |
| "File" – "save image"                                 | Save this device screen as PNG format image                 |
| "File" – "convert to text from binary list data file" | CSV format conversion of binary format list data file       |
| "File" – "quit"                                       | Application termination                                     |
| "Window" – "histogram"                                | Display histogram graph * <b>Option</b>                     |
| "Window" – "2D histogram"                             | Display 2D histogram graph * <b>Option</b>                  |
| "Clear"                                               | Initialization of histogram data in this device             |
| "Stort"                                               | After sending all settings to this device, send measurement |
| Start                                                 | start to this device                                        |
| "Stop"                                                | Send measurement stop to this device                        |

#### Tab section

It is configured "config", "file" and "calibration"

| "config"      | Measurement settings                                           |
|---------------|----------------------------------------------------------------|
| "file"        | File settings                                                  |
| "calibration" | Setting of ROI (Region of Interest) etc. on energy calibration |
| "option"      | Settings for options such as MCS                               |

#### "Information" section

| "mode"                  | "Histogram", "list", "MCS" (option) displayed                                                                                                    |
|-------------------------|----------------------------------------------------------------------------------------------------|
| "meas. mode"            | Measurement mode. Display "real time" or "live time"                                                                                                    |
| "meas. time"            | The set measurement time                                                                                                    |
| "real time"             | Real time (actual measurement time)                                                                                                    |
| "live time"             | Live time (effective measurement time). real time - dead time (see below)                                                                                                    |
| "deat time"             | Dead time (invalid measurement time). real time - live time. When the input signal exceeds "threshold" as described later, peak is detected, and its peak is converted to AD<br>It is dead time until resetting and resetting. |
| "input rate (cps)"      | Number of counts per second when the input signal level exceeds the threshold level                                                                                                    |
| "throughput rate (cps)" | Number of counts per second secured as peak between LLD and ULD                                                                                                    |

#### "ROI" section

The calculation result between ROIs is displayed for each channel.

| "peak (ch)"     | Maximum count channel                                                                |
|-----------------|--------------------------------------------------------------------------------------|
| "centroid (ch)" | The center value (channel) calculated from the sum of all counts                     |
| "peak (count)"  | Maximum count                                                                        |
| "gross (count)" | Sum of counts between ROI                                                            |
| "gross (cps)"   | Sum of counts between ROIs per second                                                |
| "net (count)"   | The sum of the counts obtained by subtracting the background between ROI             |
| "net (cps)"     | The sum of the counts obtained by subtracting the background between ROIs per second |
| "FWHM (ch)"     | FWHM (channel)                                                                       |
| "FWHM (%)"      | FWHM / peak value * 100                                                              |
| "FWHM"          | Half width                                                                           |
| "FWTM"          | 1/10 width of peak                                                                   |

| acq. LED  | Blinking during measurement                |
|-----------|--------------------------------------------|
| save LED  | Lit while data is being saved              |
| cal LED   | Lit during calculation of data between ROI |
| error LED | Lit when an error occurs                   |

### 5. 2. Quit window

To exit the application, click the menu "File" - "quit". After execution, the following confirmation screen of termination is displayed.

| 3           | <b>—</b> |
|-------------|----------|
| quit this p | program? |
| quit        | キャンセル    |

Fig. 4 Quit confirmation screen

To quit, click the "quit" button. After execution the application screen disappears, and it ends.

### 5. 3. config tab

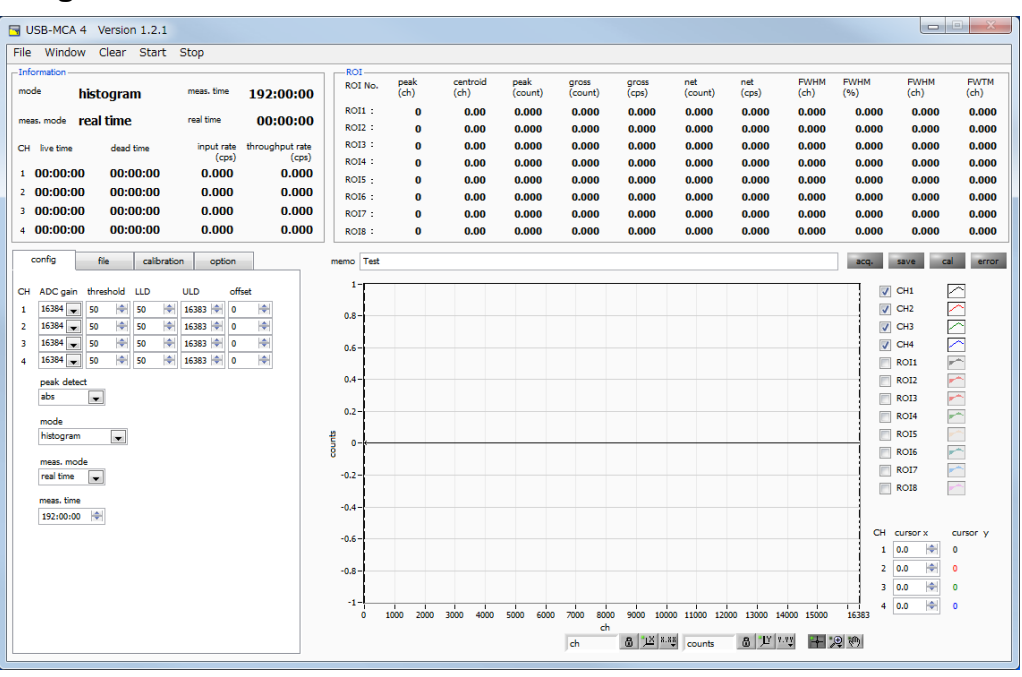

Fig. 1 config tab

|           | Gain of ADC. Select from 16384, 8192, 4096, 2048, 1024, and 512 channels. The input voltage range of             |
|-----------|----------------------------------------------------------------------------------------------------|
|           | the amplifier output signal of each channel is 0 to 10V. Divide this range by the above channel. For high        |
|           | energy resolution detectors such as germanium semiconductor detectors, data can be acquired with fine            |
| ADC gain  | resolution by selecting 16384. However, when the count is small, it takes time to acquire the peak. Since        |
|           | energy resolution is somewhat inferior, such as Nal(TI) scintillation detector, if it can not be divided finely, |
|           | set 4096 channels and so on.                                                                                     |
|           | Setting of the timing threshold of the waveform acquisition start timing. Unit is digit. The setting range is 0  |
|           | to 16383. Set to a value less than LLD. It triggers peak detection and AD conversion from the timing when        |
| threshold | the waveform shaping input signal exceeds the set value of the threshold. If this setting is set too high,       |
|           | peak value of low energy can not be acquired. On the contrary, if the setting is too small, let's pick up the    |
|           | noise. For example, when "ADC gain" is "16384", initially set "threshold" and "LLD" around 100. While            |
|           | looking at the histogram "input rate / throughput rate" little by little, discerns the boundary between noise    |
|           | increase in value and sets the threshold value slightly above it.                                                |

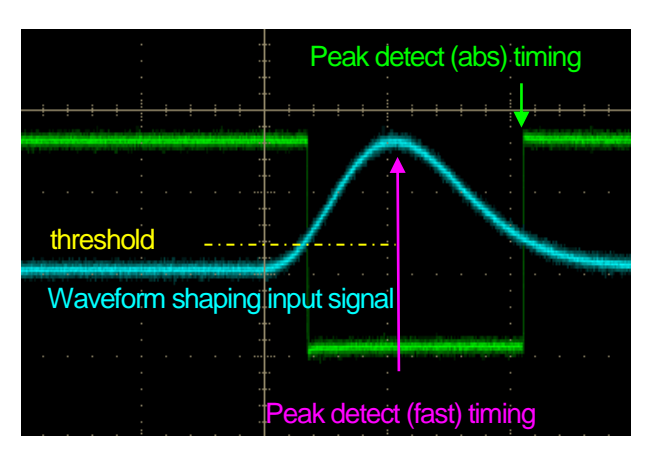

Fig. 6 threshold and peak detection (abs / fast) timing

| LLD | Set up energy Lower Level Discriminator. The unit is ch. Channels below this threshold are not counted. Set it to a value greater than or equal to threshold and less than ULD. |
|-----|----------------------------------------------------------------------------------------------------|
| ULD | Set up energy Upper Level Discriminator. The unit is ch. We do not count ch above this threshold. Set it to a value larger than LLD.                                            |

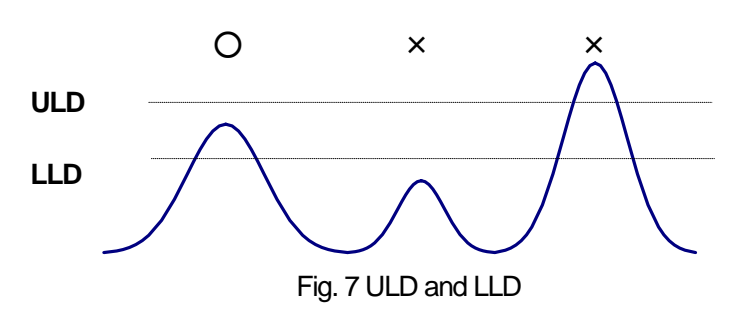

|             | Sets the offse                                                                                            | t in the positive direction. The unit is ch. By adding the offset setting value, it is |  |  |
|-------------|----------------------------------------------------------------------------------------------------|----------------------------------------------------------------------------------------|--|--|
| offset      | possible to shift the spectrum to the right (direction of pulse height). It can be used for peak position |                                                                                        |  |  |
|             | adjustment ar                                                                                             | idjustment and so on.                                                                  |  |  |
|             | Selection of d                                                                                            | etection method of peak (maximum pulse height).                                        |  |  |
|             |                                                                                                    | Pulse heigh input signal exceeds threshold, after reaching the peak, attenuates        |  |  |
|             | abs                                                                                                    | and falls below threshold, performs AD conversion. It is possible to acquire the       |  |  |
| peak detect |                                                                                                    | maximum pulse height more definitely.                                                  |  |  |
|             |                                                                                                    | When the input signal exceeds threshold, the AD conversion is executed at the          |  |  |
|             | fast                                                                                                    | timing when it first reaches the peak. It is suitable for measurement and pile-up      |  |  |
|             |                                                                                                    | countermeasure at high count (more than several kcps).                                 |  |  |
|             | Selection of o                                                                                            | peration mode                                                                          |  |  |
|             |                                                                                                    | The pulse height of the linear amplifier signal is stored in the maximum 16384         |  |  |
|             | histogram                                                                                                 | channels, and a histogram of the horizontal axis energy and the vertical axis count    |  |  |
|             |                                                                                                    | is created.                                                                            |  |  |
|             |                                                                                                    | The time stamp when the linear amplifier signal exceeds the threshold, the             |  |  |
|             | list                                                                                                    | maximum pulse height and the channel number are set as one event data, data is         |  |  |
|             |                                                                                                    | continuously transferred to the personal computer and the file is saved.               |  |  |
|             | MCS                                                                                                    | Generate spectral data with the horizontal axis as time (nano-second to second)        |  |  |
|             |                                                                                                    | and the vertical axis as count. Since the horizontal axis is the time width per        |  |  |
| mode        |                                                                                                    | channel in advance, the dwell time can be selected from a minimum of 40                |  |  |
|             |                                                                                                    | nanoseconds to a maximum of 100 seconds, and the number of channels can be             |  |  |
|             |                                                                                                    | 16384, 232 counts per channel. When a valid event within the LLD and ULD range         |  |  |
|             |                                                                                                    | is detected, the count is added to the corresponding elapsed time channel based        |  |  |
|             |                                                                                                    | on the time information at the timing exceeding the threshold at that time.            |  |  |
|             |                                                                                                    | Using CH1 and CH2, it acquires simultaneous detected time and wave height              |  |  |
|             |                                                                                                    | value within set time. The set time range is from a minimum of $\pm$ 40 ns to a        |  |  |
|             | Coincidence                                                                                               | maximum of $\pm$ 10 µsec. Save 2-channel simultaneous list data as list mode and       |  |  |
|             |                                                                                                    | create 2-dimensional histogram (2048 $\times$ 2048 channels) by PHA on horizontal axis |  |  |
|             |                                                                                                    | CH 1 and PHA on vertical axis CH 2.                                                    |  |  |

|            | As the mea   | asurement mode, select "real time" or "live time".                                             |
|------------|--------------|------------------------------------------------------------------------------------------------|
| meas. mode | real time    | Measure preset time data                                                                       |
|            | live time    | Measure until effective measurement time (difference between real time and dead                |
|            |              | time) reaches preset time.                                                                     |
|            | Measurem     | ent time setting. The setting range is 0 to 192 hours (8 days). If it is set to 0, there is no |
| meas. time | stop by the  | measurement time, and even if it exceeds 192 hours, measurement will continue until            |
|            | you click th | e menu "Stop".                                                                                 |

### 5. 4. file tab

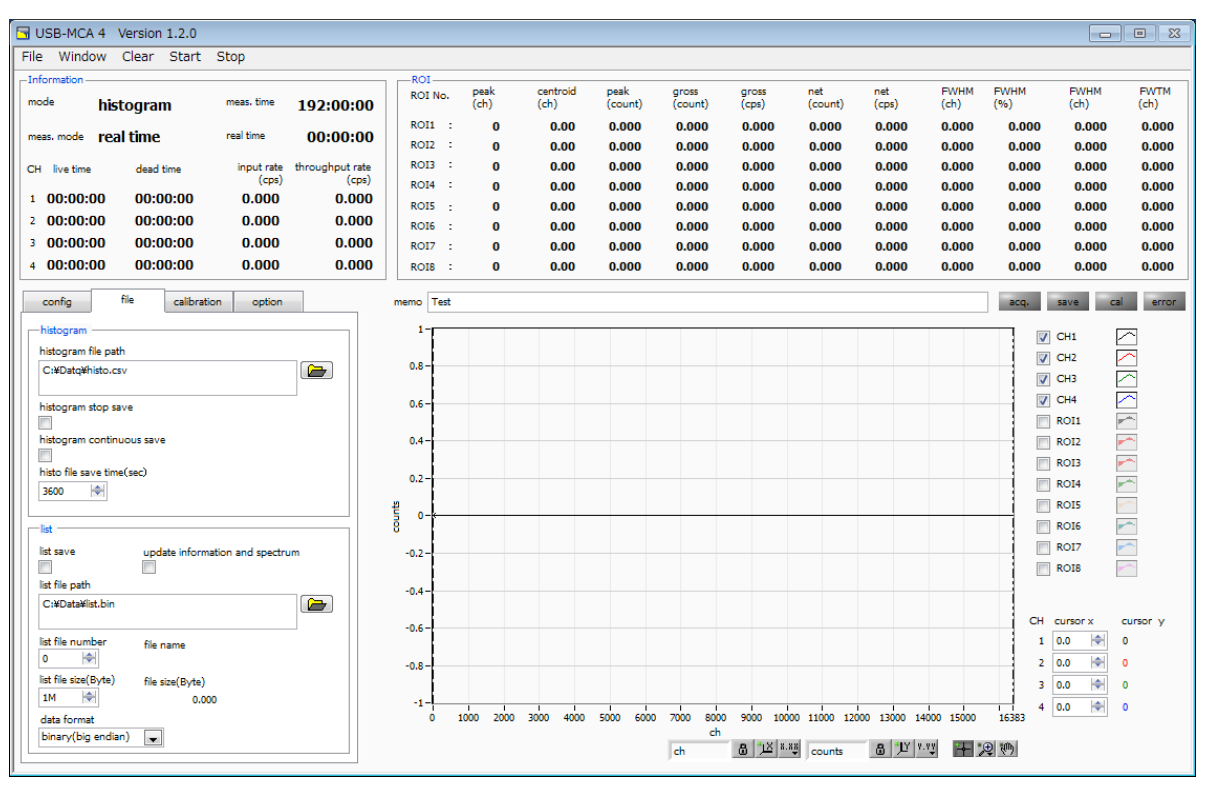

Fig. 2 file tab

| "histogram" section          | Set the method of saving data measured in histogram mode.                            |
|------------------------------|--------------------------------------------------------------------------------------|
|                              | Sets the absolute path of the histogram data file. Files without extensions are also |
|                              | possible.                                                                            |
|                              | !CAUTION!                                                                            |
|                              | This file name is not saved. Based on this file name, create the following format.   |
| "histogram file path"        | As an example, set "C: ¥ Data ¥ histogram.csv" to "histogram file path" and "10" to  |
|                              | "histogram file save time (sec)", the date is "2015/12/23" and time is "12:34:00",   |
|                              | data storage starts with the file name" C: $\pm$ Data $\pm$ histogram_20151223 _     |
|                              | 123400.csv ".                                                                        |
|                              | After 10 seconds, save as "C: ¥ Datahistogram_20151223_123510.csv" file.             |
| "biotogram aton anyo"        | When measurement is completed, histogram data is saved in a file. The file is        |
| histogram stop save          | saved in the same format as described above.                                         |
|                              | Sets whether to store histogram data in a file at preset time intervals.             |
| "histogram continuous savo"  | !CAUTION!                                                                            |
|                              | Depending on the processing status, the saving interval may be shifted. Please       |
|                              | use it for simple backup.                                                            |
| "histo file save time (sec)" | Sets the time interval of consecutive saving of histogram data. The unit is          |
|                              | seconds. The setting range is from 5 seconds to 3600 seconds.                        |

| "list" section          | Set the method of saving                                                                                   | measured data in list mode                                                                          |  |
|-------------------------|----------------------------------------------------------------------------------------------------|----------------------------------------------------------------------------------------------------|--|
| "list save"             | After starting the measure                                                                                 | ment save the list data sent to the PC to the list data file                                        |  |
|                         | Anter starting the measurement in list mode, data acquisition and display of "Information" section will be |                                                                                                    |  |
|                         | performed. Also, it creates a histogram from the received event data and displays it                       |                                                                                                    |  |
| "undate information     | penormed. Also, it creates a histogram from the received event data and displays it.                       |                                                                                                    |  |
| update information      |                                                                                                    |                                                                                                    |  |
| and spectrum            | This process takes time.                                                                                   | Please be aware that it may not be processed correctly depending                                    |  |
|                         | on the performance and specifications of your computer, and it may not be able to receive all              |                                                                                                    |  |
|                         | event data.                                                                                                |                                                                                                    |  |
|                         | Sets the absolute path of                                                                                  | the list data file. Files without extensions are also possible.                                     |  |
|                         | <b>!CAUTION!</b>                                                                                           |                                                                                                    |  |
|                         | This file name is not save                                                                                 | d. Based on this file name, create the following format.                                            |  |
| "list file path"        | As an example, if "list file                                                                               | path" is set to "C: ¥ Data ¥ list.bin" and "list file number" is set to "10",                       |  |
|                         | the file "C: $\pm$ Data $\pm$ list _ (                                                                     | 000010.bin" Start saving data by name.                                                              |  |
|                         | "List file number" is update                                                                               | ed to "11" when it reaches the preset file size with "list file size (Byte)"                        |  |
|                         | and saved as "C: ¥ Data ¥ list _ 000011.bin" file.                                                         |                                                                                                    |  |
| "list file number"      | It is a number automatically added to the list data file name. Up to "999999" can be used. Next            |                                                                                                    |  |
|                         | to "999999" is 0.                                                                                          |                                                                                                    |  |
| "file number"           | The list data file name created from "list file path" and "list file number".                              |                                                                                                    |  |
| "lict file cize (Pute)" | Sets the maximum size to save the list data file. Set it as "1 M" "10 M" "100 M" etc. by SI                |                                                                                                    |  |
|                         | notation. Set it from "1 M" byte to "2 G" byte.                                                            |                                                                                                    |  |
| "file eize (Pute)"      | Displays the size of the currently saved list data file. "0.789 M", "10.100 M", "1.230 G", etc             |                                                                                                    |  |
|                         | displayed as SI notation.                                                                                  |                                                                                                    |  |
|                         | Select the file saving form                                                                                | at such as binary and text of the list data.                                                        |  |
|                         |                                                                                                    | Big endian binary file format. You can reduce the file size. The                                    |  |
|                         |                                                                                                    | most significant byte occupies the lowest memory address. It is                                     |  |
|                         | binary (big endian)                                                                                        | common as network byte order. You can easily check the                                              |  |
|                         |                                                                                                    | alignment of the data by eye.                                                                       |  |
|                         | binary (little endian)                                                                                     | Little endian binary file format. You can reduce the file size. The                                 |  |
|                         |                                                                                                    | least significant byte occupies the highest memory address. Used                                    |  |
|                         |                                                                                                    | on Windows, Mac OS X, Linux. It is difficult to visually check the                                  |  |
| "data format"           |                                                                                                    | sequence of data.                                                                                   |  |
|                         |                                                                                                    | Comma (,) delimited text format. You can easily check the data                                      |  |
|                         |                                                                                                    | with Notepad or Excel.                                                                              |  |
|                         | txt (CSV)                                                                                                  | !Caution!                                                                                           |  |
|                         |                                                                                                    | Data such as commas and line feeds are also added, and as the                                       |  |
|                         |                                                                                                    | measurement time gets longer, the number of digits of the time                                      |  |
|                         |                                                                                                    | data also increases. Therefore the amount of data per event                                         |  |
|                         |                                                                                                    | increases and the file size increases                                                               |  |
|                         |                                                                                                    | data also increases. Therefore, the amount of data per event increases and the file size increases. |  |

### 5. 5. calibration tab

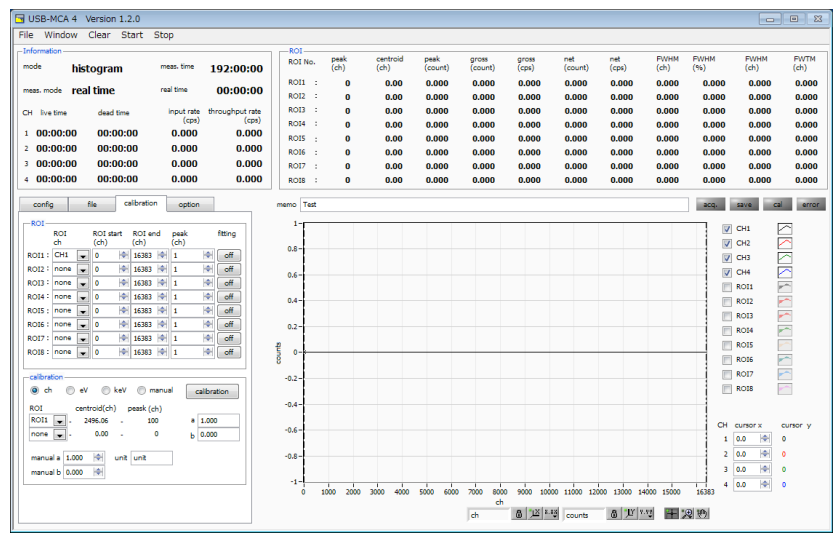

Fig. 3 calibration tab

Setting of ROI (Region of Interest) and energy calibration. Set the ROI to the spectrum peak, calculate the peak count number, full width at half maximum, etc.

#### "ROI" section

| ROI CH    | Select the channel number for ROI. A maximum of 8 ROIs can be set for one channel signal             |
|-----------|----------------------------------------------------------------------------------------------------|
| ROI start | Set the start position of the ROI. Unit depends on energy calibration situation.                     |
| ROI end   | Set the end position of the ROI. Unit depends on energy calibration situation.                       |
|           | The energy value etc. of the peak position (channel) etc are defined. In the case of Co - 60, set it |
| nook      | to 1173 or 1332. When "ch" is selected in the next "calibration" part, the peak between the ROI is   |
| реак      | detected, keV / ch is calculated from the peak position (ch) and the set energy value and applied    |
|           | to the calculation result of the half width .                                                        |
|           | Setting whether to apply Gaussian fit to the spectrum between ROI or not. As shown in the figure     |
|           | below, it is possible to calculate the full width at half maximum, even when the count is small,     |
| fitting   | when set to "ON".                                                                                    |
|           | <b>!Caution!</b> CPU load may be high depending on computer performance and specifications. In that  |
|           | case, please use "OFF".                                                                              |

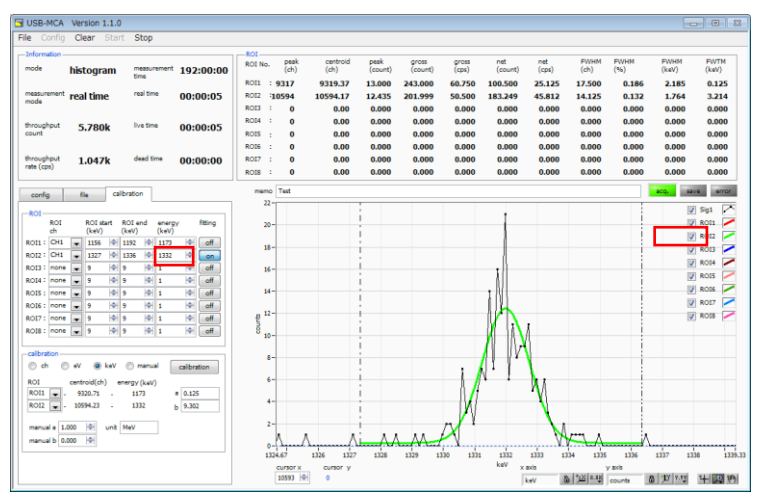

Fig. 4 fitting execution

#### "calibration" section

| Types of calibration       time, so select "ns" "us" "ms" "sec". It is not "eV" and "keV".         ch       Display in ch (channel) unit.         Units such as "FWHM" of "FWTM" of ROI are optional.         Display in eV unit. Calculate the slope a and intercept b of the linear function y = ax + b so that |
|----------------------------------------------------------------------------------------------------|
| ch       Display in ch (channel) unit.         Units such as "FWHM" of "FWTM" of ROI are optional.         Display in eV unit. Calculate the slope a and intercept b of the linear function y = ax + b so that                                                                                                    |
| Units such as "FWHM" of "FWTM" of ROI are optional.           Display in eV unit. Calculate the slope a and intercept b of the linear function y = ax + b so that                                                                                                    |
| Display in eV unit. Calculate the slope a and intercept b of the linear function $y = ax + b$ so that                                                                                                    |
|                                                                                                    |
| the channel becomes eV by two-point calibration of two kinds of peaks (center value) and                                                                                                    |
| energy value in one spectrum and set it on the X axis . The unit of "FWHM" of ROI "FWTM" is                                                                                                    |
| "eV".                                                                                                    |
| Display in keV unit. Calculate the slope a and intercept b of the linear function $y = ax + b$ so that                                                                                                    |
| ch becomes keV by two-point calibration of two types of peaks (center value) and energy values                                                                                                    |
| keV in one spectrum and set it on the X axis. The unit such as "FWHM" of ROI "FWTM" is "keV".                                                                                                    |
| As an example, if there are 1173.24 keV for Co-60 in channel 5717.9 and 1332.5 keV for Co-60                                                                                                    |
| in 6498.7 channel, a is 0.20397 and b is 6.958297 automatically from two-point calibration.                                                                                                    |
| Energy calibration is performed by arbitrarily setting slope a, intercept b and unit label of the                                                                                                    |
| linear function $y = ax + b$ with "manual a", "manual b" and "unit".                                                                                                    |
| Select the ROI number for energy or time calibration. On the right side "centroid" and "peak", the                                                                                                    |
| central value of the ROI being selected, and the energy value being set are displayed. For                                                                                                    |
| ROI example, when "ROI 1" and "none" are selected, one-point calibration is performed based on                                                                                                    |
| the peak center value of ROI 1 and preset "peak". When "ROI 1" and "ROI 2" are selected, the                                                                                                    |
| peak center value of ROI 1 and ROI 2 and the two-point calibration with "peak" set in advance.                                                                                                    |
| Manual a and h<br>Manual a and h                                                                                                    |
| calculation result of energy calibration, is shown by a and the intercept is displayed in b.                                                                                                    |
| Energy calibration is executed according to the type of calibration. After execution, the slope a                                                                                                    |
| and intercept b of the linear function $y = ax + b$ applied to the horizontal axis of the graph are                                                                                                    |
| calculated and displayed on the lower "a" and "b". For the calculation method, refer to "8.5.                                                                                                    |
| Calculation method of two-point calibration" below.                                                                                                    |
| For example, if "keV" is selected in the "calibration" part as shown below and the "calibration"                                                                                                    |
| button is clicked, each peak is extracted from "centroid" value and "peak" value of "ROI 1" and                                                                                                    |
| "ROI 2" Energy calibration is executed so that it becomes the energy value, and the unit of                                                                                                    |
| horizontal axis unit of graph, set value of ROI, calculation result of ROI is also "keV".                                                                                                    |

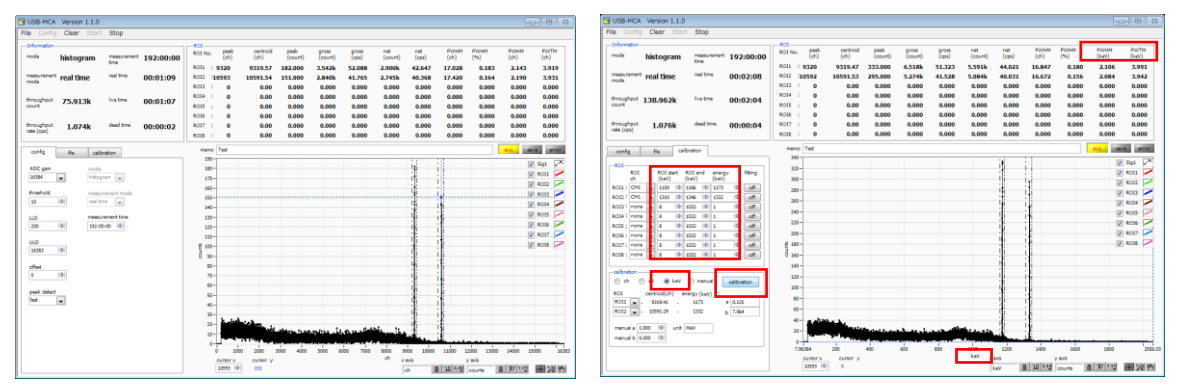

Fig. 11 Select "keV" in calibration section (Left figure: before energy calibration execution, right figure: after energy calibration execution)

### 5. 6. option tab

The following settings are valid only for USB-MCA 4 with each option installed. Please note that options can be added after purchasing, so please contact us.

Configure settings such as MCS (Multi Channel Scaler) and coincidence (simultaneous measurement).

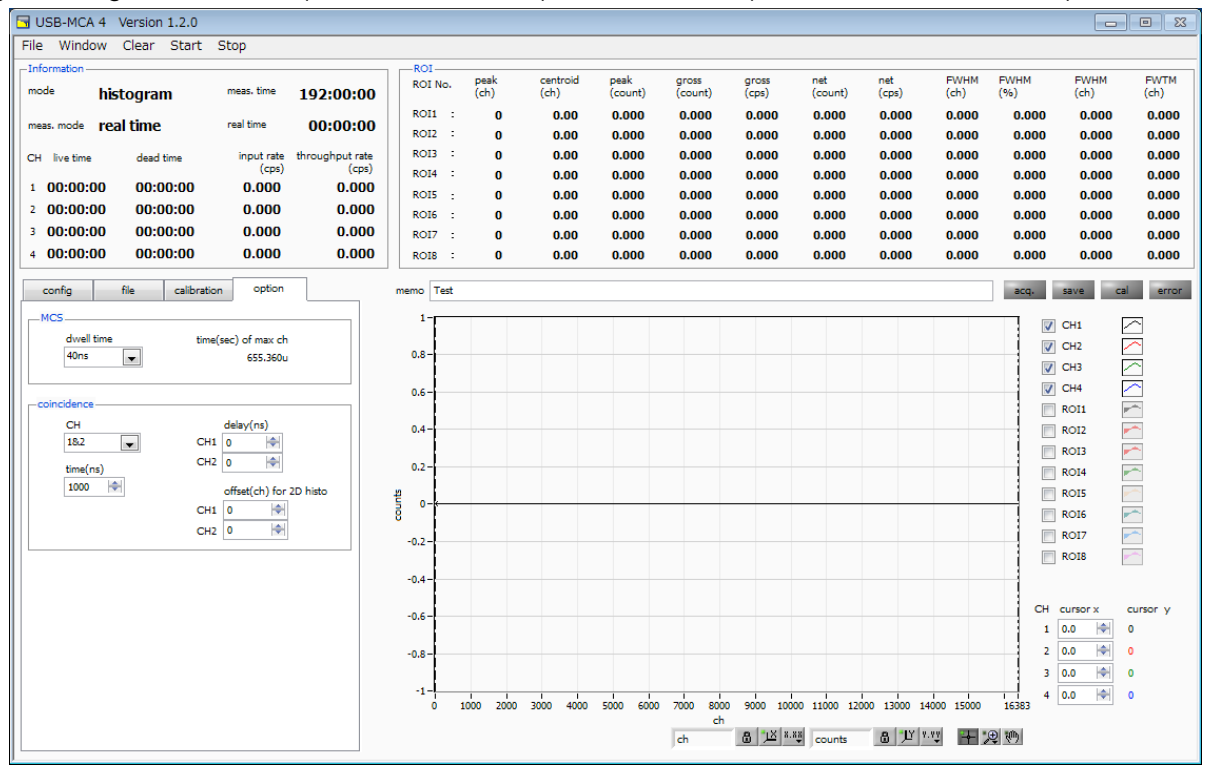

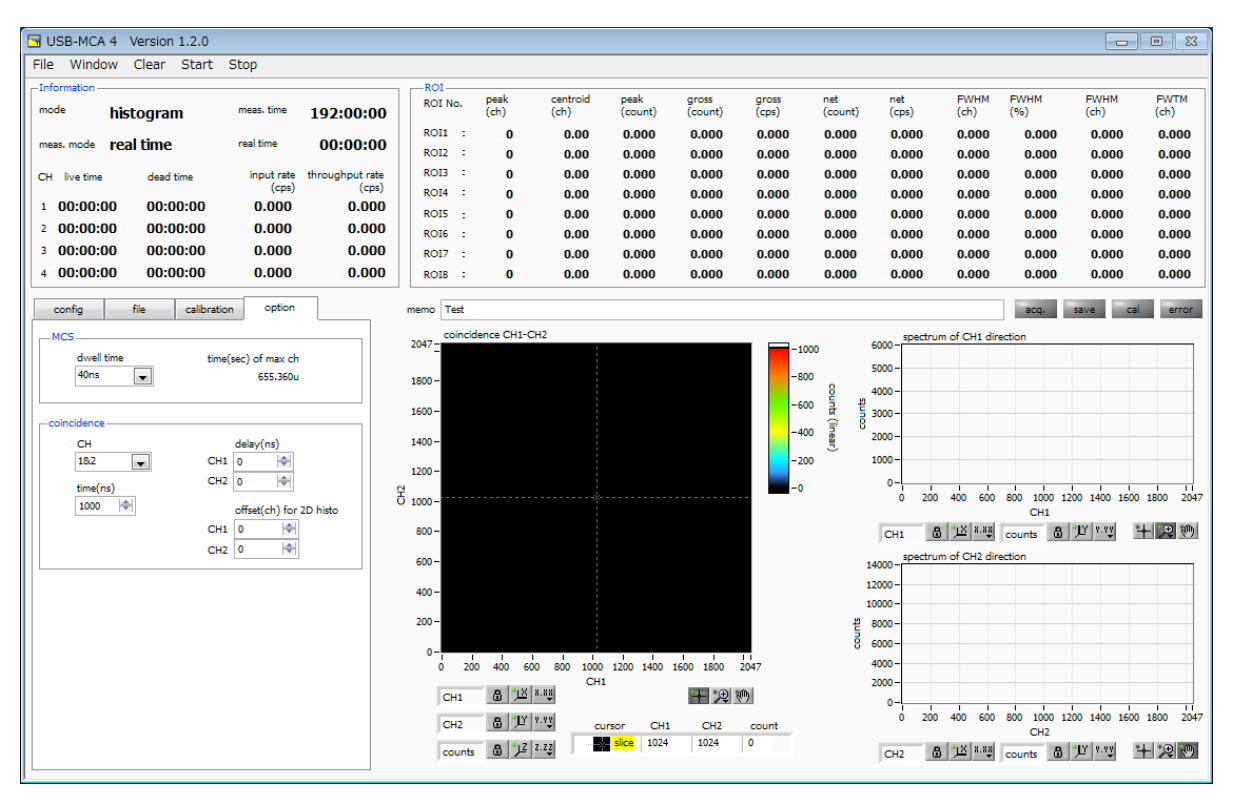

Fig. 12 option tab (upper figure: histogram, lower figure: coincidence two-dimensional histogram)

#### "MCS" section

| dwell time | Time width per channel. Choose from a minimum of 40 ns to a maximum of 100 s. The selection items     |               |               |              |            |            |        |        |        |
|------------|----------------------------------------------------------------------------------------------------|---------------|---------------|--------------|------------|------------|--------|--------|--------|
|            | are as follo                                                                                          | DWS.          |               |              |            |            |        |        |        |
|            | 40 ns                                                                                                 | 80 ns         | 120 ns        | 160 ns       | 200 ns     | 240 ns     | 280 ns | 320 ns | 360 ns |
|            | 400 ns                                                                                                | 440 ns        | 480 ns        | 520 ns       | 560 ns     | 600 ns     | 640 ns | 680 ns | 720 ns |
|            | 760 ns                                                                                                | 800 ns        | 840 ns        | 880 ns       | 920 ns     | 960 ns     | 1µs    | 2 µs   | 5 µs   |
|            | 10 µs                                                                                                 | 20 µs         | 50 µs         | 100 µs       | 200 µs     | 500 µs     | 1 ms   | 2 ms   | 5 ms   |
|            | 10 ms                                                                                                 | 20 ms         | 50 ms         | 100 ms       | 200 ms     | 500 ms     | 1 s    | 2 s    | 5 s    |
|            | 10 s                                                                                                  | 20 s          | 50 s          | 100 s        |            |            |        |        |        |
| time (sec) | Displays the time of the maximum channel based on the setting of dwell time. With 16384 channels, the |               |               |              |            |            |        |        |        |
| of max. ch | minimum                                                                                               | 40 ns is 655. | .36 µs (655 3 | 360 ns) from | 40 ns × 16 | 384 channe | ls.    |        |        |

#### "coincidence" section

| СН         | The target channels. Only channel 1 and channel 2.                                                          |
|------------|----------------------------------------------------------------------------------------------------|
|            | Time range for judging the coincidence number. The setting range is 40 ns to 10,000 ns (10 µsec). If the    |
| time (ns)  | time from exceeding the threshold of one channel to the threshold exceeding the threshold of the other      |
|            | channel falls within this setting range, it becomes the same number of clocks.                              |
|            | Coincidence number delay time. Adjust the delay of signal transmission between channels. The setting        |
| delay (ns) | range is 0 to 10,000 ns (10 µsec). Please use it for adjustment such as when there is time lag due to cable |
|            | length etc.                                                                                                 |

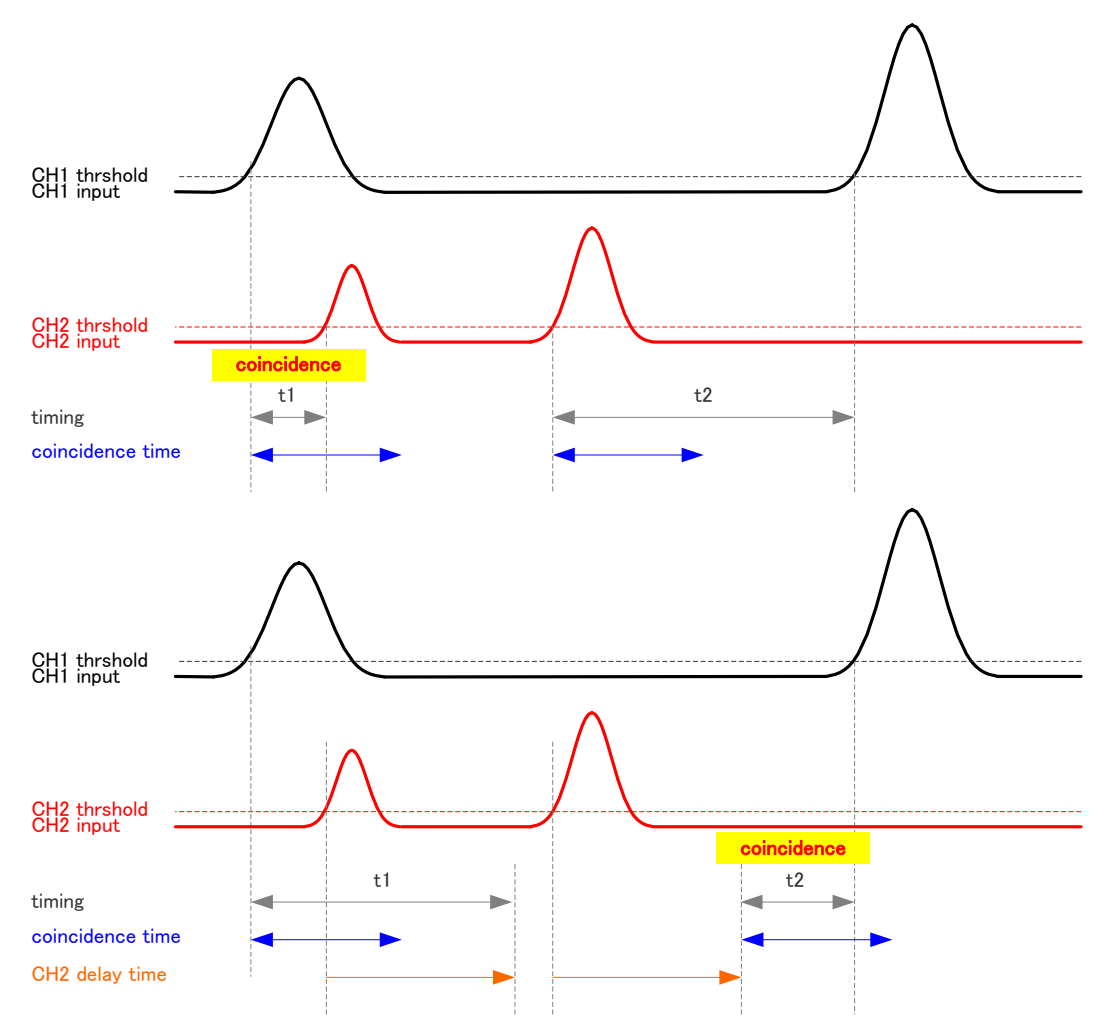

Fig. 13 Example of coincidence timing (upper figure: when delay is not used, lower figure: when CH2 delay time is used)

Set offset channel to coincidence 2D histogram. The setting range is 0 to 14336 (16384 -<br/>2048) channels. Since the display range is 2048 × 2048 channels, adjust the offset value so<br/>that the peak falls within this range. As an example, if the offset of CH1 is 4096 channels and<br/>the offset of CH2 is 8192 ch, the following parts of the whole are subject to histogram<br/>creation.

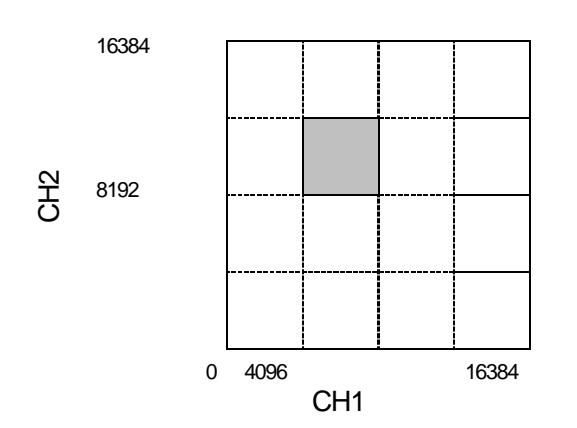

Fig. 14 2D histogram channel offset

| graph                        | Two-dimensional histogram graph. The X axis is the pulse height (ch) of CH1, the Y axis is the pulse height (ch) of CH2, and the Z axis is the count number. The maximum number of channels on the X |
|------------------------------|----------------------------------------------------------------------------------------------------|
| 5                            | and Y axes is 2048 channels. The maximum count number on the Z axis is 16383.                                                                                                    |
| spectrum of CH1<br>derection | One-dimensional channel addition histogram graph viewed from CH 1 side is displayed                                                                                                    |
| spectrum of CH2<br>derection | One-dimensional channel addition histogram graph viewed from CH 2 side is displayed                                                                                                    |

### 5. 7. Graph

| graph           | Display spectrum spectrum of CH1 and Gaussian fit spectrum with data between each ROI.           |
|-----------------|--------------------------------------------------------------------------------------------------|
|                 | There is a dotted line cursor for each channel, and the value of the count on the spectrum in    |
|                 | the set channel is displayed in "cursor y" of the corresponding channel.                         |
| Distigner       | et the color of the graph and the type of line. You can switch display / non-display in the sub  |
| Plot legend     | menu on the graph.                                                                               |
| X axis range    | Right click on the X axis and check "AUTO SCALE" to set the automatic scale. When                |
|                 | unchecked, it will no longer be automatic scale and the minimum and maximum values of the        |
| x axis          | X axis will be fixed. To change the minimum or maximum value, you can change the mouse           |
| keV 🚨 🕮 8.88    | pointer by placing it over the numerical value to be changed and clicking or double-clicking it. |
|                 |                                                                                                  |
|                 | On the X axis, set auto scalability, precision, mapping (linear / logarithm).                    |
| Y axis range    | Right click on the Y axis and check "AUTO SCALE" to set the automatic scale. If you              |
|                 | uncheck it, it will no longer be automatic scale and the minimum and maximum values on the       |
| y axis          | Y axis will be fixed. To change the minimum or maximum value, you can change the mouse           |
| counts <u> </u> | pointer by placing it over the numerical value to be changed and clicking or double-clicking it. |
|                 |                                                                                                  |
|                 | On the Y axis, set auto scalability, precision, mapping (linear / logarithm).                    |

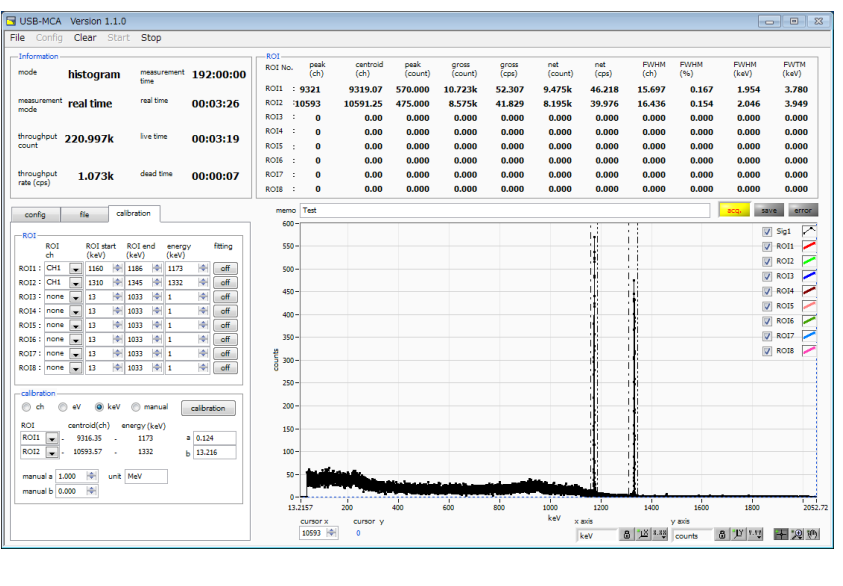

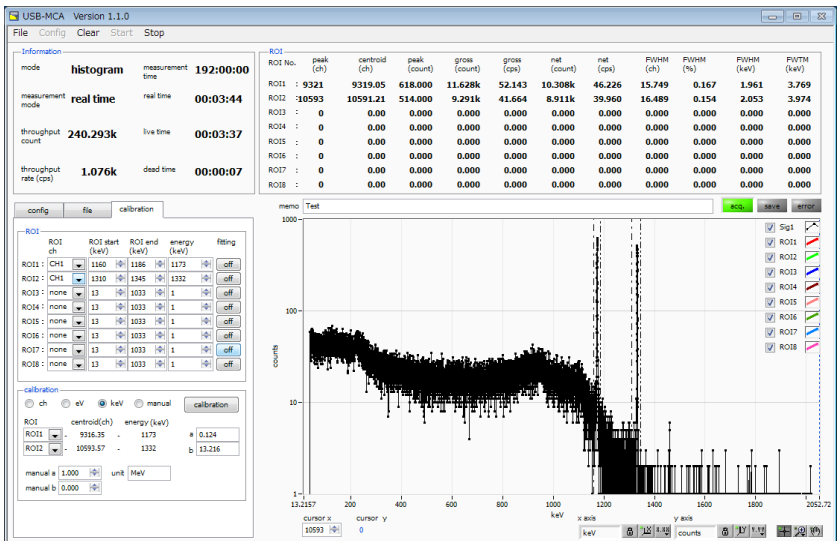

Fig. 15 Select "Line shape drawing" and "Logarithm" (lower figure) in Y axis "Mapping mode"

| *      | Cursor movement tool. The cursor can be moved on the graph when setting the ROI.      |
|--------|---------------------------------------------------------------------------------------|
| Ð      | Zoom. You can select and execute the following six zooms in and zoom out by clicking. |
| r<br>S | Pan tool. You can grab a plot and move on the graph.                                  |

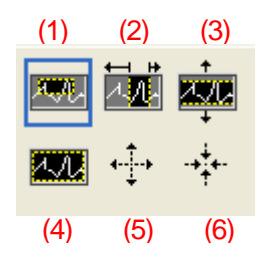

Fig. 16 Zoom in and zoom out tool

| (1) Rectangle | Poetando zoom                 | Use this option to click the point on the display that you want to corner in the |  |  |  |
|---------------|-------------------------------|----------------------------------------------------------------------------------|--|--|--|
|               | Recial igle 20011             | zoom area and drag the tool until the rectangle occupies the zoom area.          |  |  |  |
| (2)           | X zoom                        | Zoom in on the area of the graph along the X axis.                               |  |  |  |
| (3)           | Y zoom                        | Zoom in on the area of the graph along the Y axis.                               |  |  |  |
| (4)           | Fit zoom                      | Automatically scale all X and Y scales on the graph.                             |  |  |  |
| (5)           | Zoom out centering on points. | Click the center point to zoom out.                                              |  |  |  |
| (6)           | Zoom in around a point.       | Click the center point to zoom in.                                               |  |  |  |

### 6. Measurement

### 6. 1. Histogram mode

- (1) Select "histogram" in "mode" in "config" tab.
- (2) Click "Clear" on the menu. The internal histogram data is initialized. To continue the histogram or measurement result measured last time, start the next measurement without clicking "Clear".
- (3) When you click the "Start" menu, measurement is started after all settings are sent to this device.
- (4) After the start of measurement, transition to the following state.
  - "Acq" LED flashes.
  - The measurement status is displayed in the "Information" section.
  - "Histogram" is displayed in "mode".
  - Measurement set time is displayed in "meas. Time".
  - Real time acquired from this device is displayed in "real time".
  - The live time acquired from this device is displayed in "live time" of each channel.
  - The dead time acquired from the Switch is displayed in "dead time" of each channel.

- For "ROI", for each "ROI No.", the center value, the gross count (sum within range), the rate, the net count (the total within the range minus the background subtracted from the background) by the ROI range setting in the "calibration" Count) and the calculation result such as rate, half width, 1/10 width etc. are displayed.

- In the graph, a histogram of peak value is displayed on the horizontal axis.

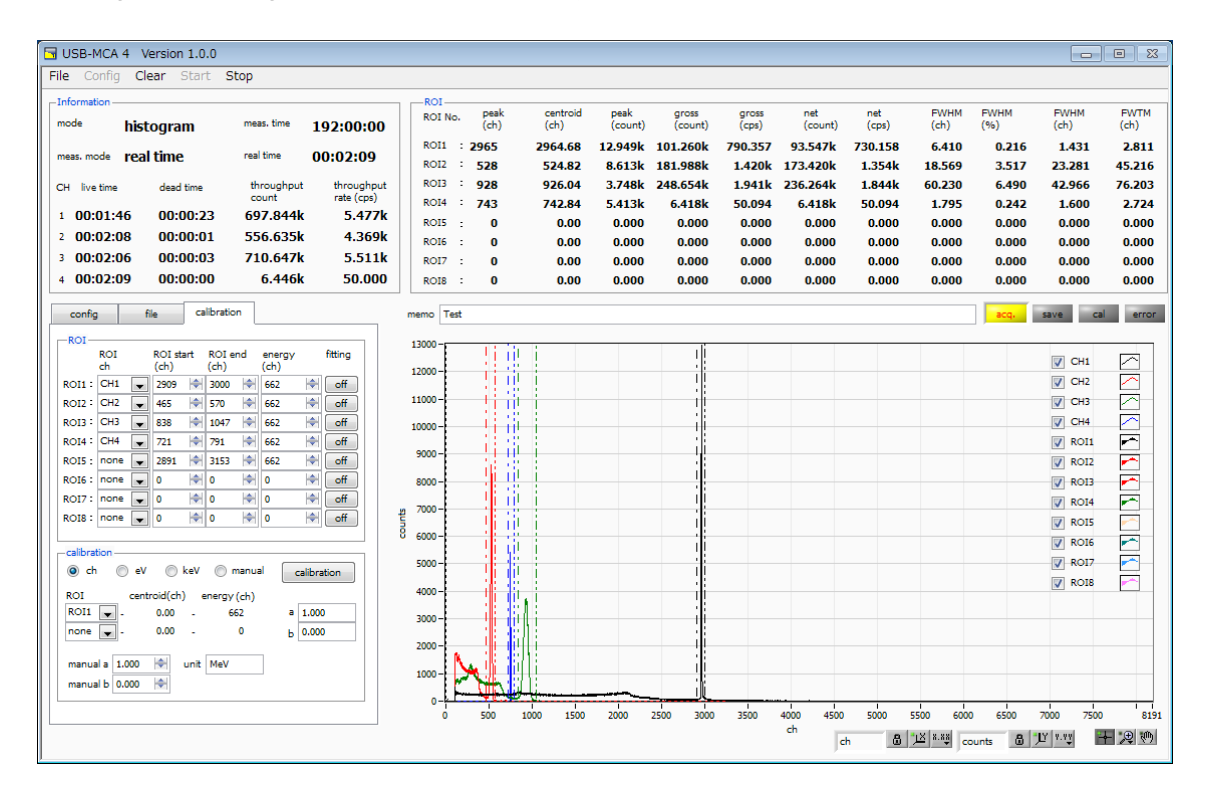

Fig. 17 Window of histogram mode measurement

### 6. 2. List mode

- (1) Measurement is carried out previously in the histogram mode, and the state of the spectrum, the count rate, and the like are confirmed.
- (2) Select "list" in "mode" in "config" tab.
- (3) In the "file" tab, set the data save destination in the "list" block.
- (4) Click the menu "Clear". The in-device list measurement data is initialized.
- (5) When clicking the "Start" menu, measurement is started after all settings are transmitted to this device.
- (6) After the start of measurement, transition to the following state.
  - "Acq" LED flashes.
  - "Save" LED flashes.
  - The measurement status is displayed in the "Information" section.
  - "List" is displayed in "mode".
  - Measurement set time is displayed in "meas. Time".
  - Real time acquired from this device is displayed in "real time".

- In the "file" tab, the file name being saved in "file name" is displayed, and the file size being saved in "file size" is displayed. When "list file size" is reached, the saved file is closed. "List file number" is incremented by one, "file name" becomes the new file name and the saving process is continued.

If "update information and spectrum" in the "file" tab is checked, "ROI" contains the center value, the gross count (inrange sum total) by ROI range setting in the "calibration" tab for each "ROI No." ) And the calculation result such as rate, net count (net count obtained by subtracting background from in-range sum) and rate, half width, 1/10 width, etc. are displayed. A histogram is displayed on the graph.

The time stamp of the list data can be cleared even during measurement by using the VETO (CLR) terminal. When the rising edge of the LV - TTL level (pulse width of 100 ns or more) is detected, the time stamp is cleared.

#### **!Caution!**

Since histogram display in list mode is heavy load on the PC, please be careful when measuring high counting etc.

| File Clear Start Stop                                                                                                    |           |              |                  |                 |                  |                |                |              |              |             |              |              |
|----------------------------------------------------------------------------------------------------|-----------|--------------|------------------|-----------------|------------------|----------------|----------------|--------------|--------------|-------------|--------------|--------------|
| Information                                                                                                    | ROI       |              |                  |                 |                  |                |                |              |              |             |              |              |
| mode list meas. time 192:00:00                                                                                                    | ROI No.   | peak<br>(ch) | centroid<br>(ch) | peak<br>(count) | gross<br>(count) | gross<br>(cps) | net<br>(count) | net<br>(cps) | FWHM<br>(ch) | FWHM<br>(%) | FWHM<br>(ch) | FWTM<br>(ch) |
| mer mode real time real time 00:00:01                                                                                                    | ROI1 :    | 0            | 0.00             | 0.000           | 0.000            | 0.000          | 0.000          | 0.000        | 0.000        | 0.000       | 0.000        | 0.000        |
| tear drife to the total of the total of total of the total of the total of the total of the total of the total of the total of the total of the total of the total of the total of the total of the total of the total of the total of the total of the total of the total of the total of the total of the total of the total of the total of total of the total of the total of the total of the total of the total of total of | ROI2 :    | 0            | 0.00             | 0.000           | 0.000            | 0.000          | 0.000          | 0.000        | 0.000        | 0.000       | 0.000        | 0.000        |
| CH live time dead time input rate throughput rate                                                                                                    | R013 :    | 0            | 0.00             | 0.000           | 0.000            | 0.000          | 0.000          | 0.000        | 0.000        | 0.000       | 0.000        | 0.000        |
| (cps) (cps)                                                                                                    | ROI4 :    | 0            | 0.00             | 0.000           | 0.000            | 0.000          | 0.000          | 0.000        | 0.000        | 0.000       | 0.000        | 0.000        |
| 1 00:00:00 00:00 0.000 0.000                                                                                                    | ROIS :    | 0            | 0.00             | 0.000           | 0.000            | 0.000          | 0.000          | 0.000        | 0.000        | 0.000       | 0.000        | 0.000        |
| 2 00:00:00 00:00:00 0.000 0.000                                                                                                    | ROI6 :    | 0            | 0.00             | 0.000           | 0.000            | 0.000          | 0.000          | 0.000        | 0.000        | 0.000       | 0.000        | 0.000        |
| 3 00:00:00 00:00:00 0.000 0.000                                                                                                    | R017 :    | 0            | 0.00             | 0.000           | 0.000            | 0.000          | 0.000          | 0.000        | 0.000        | 0.000       | 0.000        | 0.000        |
| 4 00:00:00 00:00:00 0.000 0.000                                                                                                    | ROI8 :    | 0            | 0.00             | 0.000           | 0.000            | 0.000          | 0.000          | 0.000        | 0.000        | 0.000       | 0.000        | 0.000        |
| config file calibration option                                                                                                    | memo Test |              |                  |                 |                  |                |                |              |              | acq.        | save ca      | error        |
| netogram                                                                                                    | -         |              |                  |                 |                  |                |                |              |              | <b>V</b>    | CH1 [        | ~            |
| CalDatabile env                                                                                                    | 0.8-      |              |                  |                 |                  |                |                |              |              | <b>V</b>    | CH2          | ^            |
|                                                                                                    | 1         |              |                  |                 |                  |                |                |              |              | <b>V</b>    | СНЗ [        | 2            |
| histogram stop save                                                                                                    | 0.6-      |              |                  |                 |                  |                |                |              |              | <b>V</b>    | СН4 [        | ~            |
|                                                                                                    | 1         |              |                  |                 |                  |                |                |              |              |             | ROI1         |              |
| histogram continuous save                                                                                                    | 0.4-      |              |                  |                 |                  |                |                |              |              |             | ROI2         | ~            |
|                                                                                                    | 1         |              |                  |                 |                  |                |                |              |              | 1           | ROI3         | ~            |
| histo hie save time(sec)                                                                                                    | 0.2-      |              |                  |                 |                  |                |                |              |              | 1 0         | ROI4         | ~            |
| 3600 191                                                                                                    |           |              |                  |                 |                  |                |                |              |              |             | ROIS         | ~            |
|                                                                                                    | 5 0 0     |              |                  |                 | _                | _              |                |              |              |             | ROI6         | ~            |
|                                                                                                    |           |              |                  |                 |                  |                |                |              |              |             | 8017         |              |
| update information and spectrum                                                                                                    | -0.2 -    |              |                  |                 |                  |                |                |              |              |             | ROIR         | ~            |
| list file path                                                                                                    |           |              |                  |                 |                  |                |                |              |              |             | 1010         |              |
| C:NDataWist.bin                                                                                                    |           |              |                  |                 |                  |                |                |              |              |             |              |              |
|                                                                                                    | .06-      |              |                  |                 |                  |                |                |              |              | СН          | cursor x     | cursor y     |
| list file number file name                                                                                                    | ~~~       |              |                  |                 |                  |                |                |              |              | 1           | 0.0          | 0            |
| 0 💌 list00000.bin                                                                                                    | -0.8      |              |                  |                 |                  |                |                |              |              | 2           | 0.0          | 0            |
| list file size(Byte) file size(Byte)                                                                                                    |           |              |                  |                 |                  |                |                |              |              | 3           | 0.0          | 0            |
| 10M 🖈 11.680k                                                                                                    | -1-       |              |                  |                 |                  |                |                |              |              | 4           | 0.0          | •            |
| data format                                                                                                    | 0 1       | .000 2000    | 3000 4000        | 5000 6000       | 7000 8000        | 9000 100       | 00 11000 120   | 00 13000 14  | 000 15000    | 16383       |              |              |
| binary(big endian)                                                                                                    |           |              |                  |                 | ch               | 8 12 1         | a counts       | 8 11 1       | V2 -+ 10     | (H)         |              |              |
|                                                                                                    |           |              |                  |                 | 100              |                | a jeonina      | - /- ]       | - 10 M       |             |              |              |

Fig. 18 Window of list mode measurement

### 6. 3. Coincidence mode \*option

- (1) Connect signals from the linear amplifier to CH1 and CH2. CH3 and CH4 are not used.
- (2) Check the spectrum of the current CH1 and CH2 in the histogram mode and check where the center channel of the peak of interest is. In "config" tab "mode" select "histogram".
- (3) In "config" tab, set "LLD" and "ULD" widely.
- (4) When you click "Clear" and "Start" on the menu, measurement is started after all settings are sent to this machine.
- (5) Set the ROI to the read peak of attention of CH1 and CH2 and check the value of "centroid (ch)". In the figure below, CH1 is 5474.35 and CH2 is 5475.80.

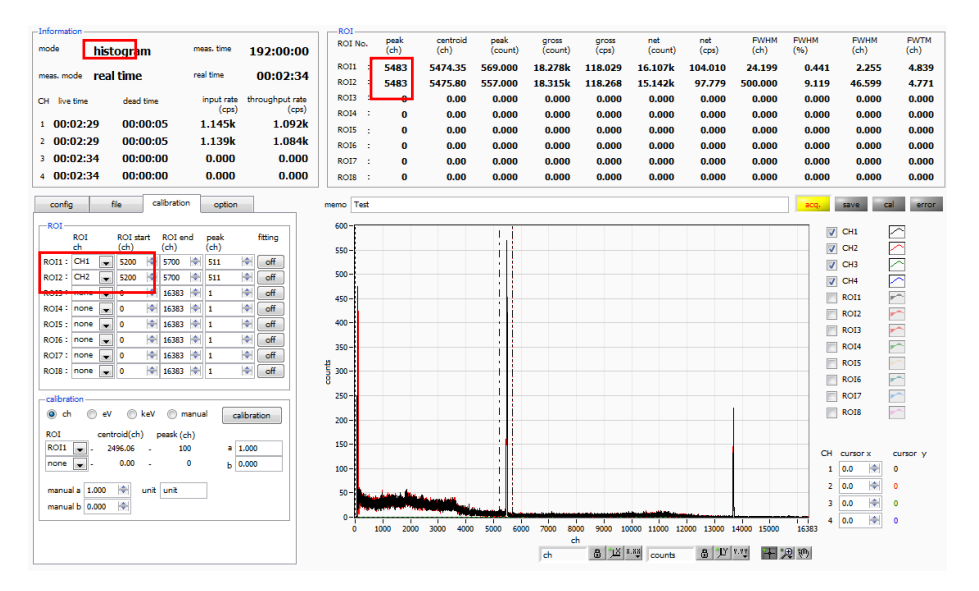

Fig. 19 Check the centroid (ch) of the peak of interest in the histogram mode

- (6) After checking the value of "centroid (ch)", click the menu "Stop" to stop the measurement.
- (7) Set "LLD" and "ULD", measure again in histogram mode, and confirm that histogram within the range of "LLD" and "ULD" can be obtained.

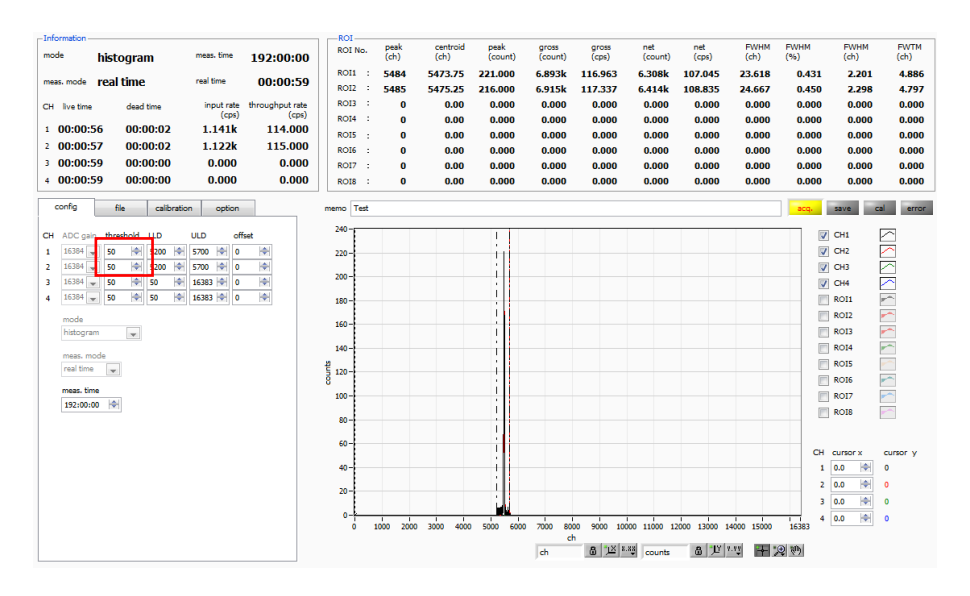

Fig. 20 Check the setting status of LLD and ULD in histogram mode

(8) Before starting measurement with the coincidence 2D histogram, click "Window" and "2D histo" in the menu to switch to the screen for 2D histogram. In addition, since the data for coincidence 2D historical data is generated on this application based on the list data, for display and saving, use the "list save" and "update information and spectrum" check boxes in the "file" tab.

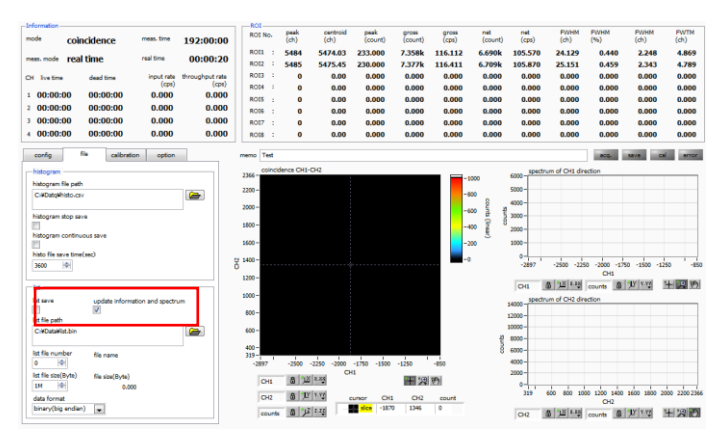

Fig. 21 "file" tab setting

- (9) Setting of "coincidence" part in "option" tab. In the case of the above example, since the centroid value of the energy band whose coincidence is desired to see exceeds both the range of the range of two-dimensional histories (CH 1) 2048 × (CH 2) 2048, "offset (ch) for 2 D histo" It is necessary to set. When setting to center 1024 ch, set it from center value-1024 ch to 4451 ch.
- (10) In the "config" tab, select "coincidence" in "mode".
- (11) Click "Clear" on the menu. The internal buffer list measurement buffer data is initialized.
- (12) When you click "Start" on the menu, measurement is started after all settings are sent to this device.
- (13) After the start of measurement, it transits to the following state.
  - "Acq" LED flashes.
  - "Coincidence" is displayed in "mode".
  - Measurement set time is displayed in "meas. Time".

- The real time acquired from this equipment is displayed in "real time" in real time acquired from this equipment.

#### When "update information and spectrum" is checked

- The measurement status is displayed in the "Information" section.
- A map graph is displayed on the coincidence 2D histogram.
- Spectra are displayed in the graph from CH1 direction and graph on CH2 direction side.

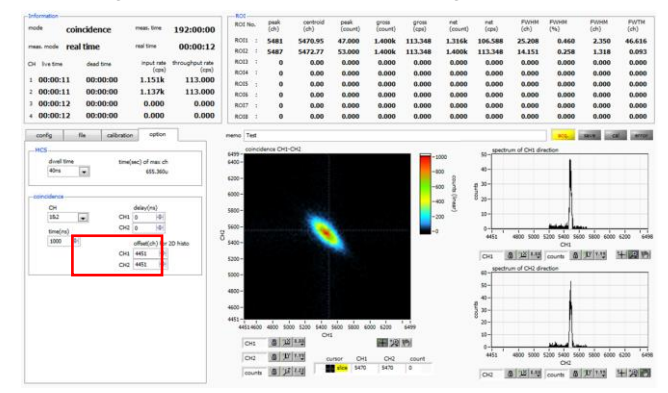

Fig. 22 Coincidence 2D histogram \* Reference data

### 6. 4. Multi Channel Scaler (MCS) mode \*option

- (1) Select "MCS" in "mode" in "config" tab.
- (2) Set "LLD" and "ULD" in "config" tab. Use the time when crest value within this range was acquired.
- (3) Select the measurement time per channel at "dwell time" in the "Options" tab.
- (4) In MCS mode, it is possible to measure two patterns depending on whether or not to use the elapsed time reset signal from the outside.

#### [Reset use]

Connect periodic events that reset the elapsed time to the VETO (CLR) terminal as a reset signal. Generate histogram of elapsed time from reset to event detection. When the rising edge of the LV - TTL level (pulse width of 100 ns or more) is detected at the VETO (CLR) terminal, the elapsed time is reset. When the maximum crest value in the ULD is detected from the LLD after securing the elapsed time until the input signal to the channel exceeds the threshold after the reset, the "dwell time" based on the secured elapsed time 1 is added to the channel corresponding to the elapsed time in the histogram having the interval channel. Adjust the reset signal or "dwell time" so that the reset period is less than "time (sec) of max ch".

#### [Reset not used]

Based on the elapsed time from measurement start to event detection, 1 is added to the channel corresponding to that elapsed time in the histogram having the channel of "dwell time" interval. Because the elapsed time is not reset, the channel to be added moves to the larger channel as the measuring time passes. It can be used for half life measurement etc.

- (5) Click "Clear" on the menu. The MCS histogram data in this device is initialized. To continue the histogram or measurement result measured last time, start the next measurement without clicking "Clear".
- (6) When you click "Start" on the menu, measurement is started after all settings are sent to this machine.
- (7) After the start of measurement, transition to the following state.
  - "Acq" LED flashes.
  - The measurement status is displayed in the "Information" section.
  - "MCS" is displayed in "mode".
  - Measurement set time is displayed in "meas. Time".
  - Real time acquired from this device is displayed in "real time".
  - The graph shows the MCS histogram with time on the horizontal axis.
  - Events exceeding "time (sec) of max ch" will be added to the last 16383 channels.

| Bie Clear Stort Stor           |                                                                                                    | USB MCA 4 Version 1.0.3                                                                                                    | -0-10 7                                                                            |
|--------------------------------|----------------------------------------------------------------------------------------------------|----------------------------------------------------------------------------------------------------|------------------------------------------------------------------------------------|
| Information                    | 801                                                                                                    | File Clear Iteri Stop                                                                                                    |                                                                                    |
| Internation                    | Link         Main         Main <th< th=""><th>Image: Mode of the starting starting starti</th><th>PV731<br/>(mc)<br/>5 5006,000<br/>5 6,000<br/>5 6,000<br/>6 6,000<br/>6 6,000<br/>6 6,000</th></th<> | Image: Mode of the starting starting starti | PV731<br>(mc)<br>5 5006,000<br>5 6,000<br>5 6,000<br>6 6,000<br>6 6,000<br>6 6,000 |
| config file calibration cotton |                                                                                                    | 4 121566 000000 0.000 0.000 0.000 0.00 0.00 0                                                                                                    | 0.000                                                                              |
| Adda                           |                                                                                                    |                                                                                                    |                                                                                    |

Fig. 23 Window of MCS histogram mode measurement

Left figure: With reset. When the event occurred 100 µsec after reset is repeatedly measured Right figure: No reset. When the 1 kHz simulation signal is measured with dwell time: 10 sec

### 6. 5. Measurement stop

- When "meas. Mode" is "real time", measurement will end when "real time" reaches "meas. Time".
- When "meas. Mode" is "livel time", measurement will end when the latest "live time" reaches "meas. Time".
- To stop during measurement, click "Stop" on the menu. Stop measurement after execution.

# 7. Files

### 7. 1. Histogram data file

(1) File format

Comma Separated Values (csv) Text Format

- (2) File name
  - Any
- (3) Configuration

#### [Header] section

| Memo             | Memo                                    |
|------------------|-----------------------------------------|
| Measurement mode | Select "Real time" or "Live time" mode  |
| Measurement time | Unit is seconds                         |
| Real time        | Real time                               |
| Live time        | Live time per channel. Unit is seconds. |
| Dead time        | Dead time per channel. Unit is seconds. |
| Start time       | Measurement start time                  |
| End time         | Measurement stop time                   |

\*The following items are saved for each channel.

- ADC gain
- Threshold
- LLD
- ULD
- offset

\*The following items are **NOT** saved for each channel.

| Mode         | Mode                                                     |
|--------------|----------------------------------------------------------|
| meas. mode   | Measurement mode                                         |
| meas. time   | Measurement time. Unit is seconds.                       |
| CH1 Cursor X | Cursor position for CH1 and count value on CH1 histogram |
| CH2 Cursor X | Cursor position for CH2 and count value on CH1 histogram |
| CH3 Cursor X | Cursor position for CH3 and count value on CH1 histogram |
| CH4 Cursor X | Cursor position for CH4 and count value on CH1 histogram |

#### [Calculation] section

\*The following items are saved for each channel.

| ROI No.   | Input channel number subject to ROI. |
|-----------|--------------------------------------|
| ROI start | ROI start position (ch)              |
| ROI end   | ROI end position (ch)                |
| peak      | Peak energy value between ROI        |
| fitting   | Fitting apply                        |
| peak (ch) | Peak position between ROI (ch)       |

USB-MCA4 software Instruction Manual

| centroid (ch) | Center position between ROI (ch)                                         |
|---------------|--------------------------------------------------------------------------|
| gross (count) | Sum of counts between ROI                                                |
| gross (cps)   | Gross (count) for 1 second                                               |
| net (count)   | The sum of the counts obtained by subtracting the background between ROI |
| net (cps)     | Net (count) for 1 second                                                 |
| FWHM (ch)     | FWHM between ROI (ch)                                                    |
| FWHM (%)      | FWHM between ROI (%)                                                     |
| FWHM (keV)    | FWHM between ROI (keV etc.)                                              |
| FWTM (keV)    | One-tenth (1/10) width between ROI (keV etc.)                            |

### [Status] section

\*The following items are saved for each channel.

| throughput count | Number of events processed            |
|------------------|---------------------------------------|
| throughput rate  | Number of events processed per second |

### [Data] section

|  | data H | Histogram data for each channel. Maximum 16384 points. |
|--|--------|--------------------------------------------------------|
|--|--------|--------------------------------------------------------|

### 7. 2. List data file

The format of the data file saved in list mode. The data saved at coincidence mode (option) has the same format.

(1) File format

Binary, big endian / little endian format or text (CSV) format

(2) File name

It becomes the file path set to "list file path" in the "file" tab, adding "file number" 0 plus 6 places.

Example 1: If "list file path" is set to "D: ¥ data ¥ 123456.bin" and "number" is set to "1" "D: ¥ data ¥ 123456 \_ 000001.bin". Example 2: If "list file path" is set to "D: ¥ data ¥ 123456" and "number" is set to "100" "D: ¥ data ¥ 123456 \_ 000100".

When "list file size" is reached, the file being saved is closed. After that, it automatically advances "list file number" one by one, opens a new file, and continues saving the data file.

### (3) Configuration (big endian format)

### 64-bit per event (8 bytes, 4 WORD)

| 63                             | 60            | 59           | 48          |
|--------------------------------|---------------|--------------|-------------|
| 3                              | 0             | 43           | 32          |
| Vacant                         |               | ADC [40, 20] |             |
| [30]                           |               | ABS [4332]   |             |
| 47                             |               |              | 32          |
| 31                             |               |              | 16          |
| ABS [311                       | 6]            |              |             |
| 31                             |               |              | 16          |
| 01                             |               |              |             |
| 15                             |               |              | 0           |
| 15<br>ABS [150                 | ]             |              | 0           |
| 15<br>ABS [150<br>15 14        | ]<br>13       |              | 0           |
| 15<br>ABS [150<br>15 14<br>1 0 | ]<br>13<br>13 |              | 0<br>0<br>0 |

### Fig. 24 List data (80 bit) configuration, big endian

| Vacant | 4-bit. From 63-bit to 60-bit.                                                                   |
|--------|-------------------------------------------------------------------------------------------------|
|        | Absolute count (measured elapsed time, Real Time). 44-bit (ABS [430]). 40 ns per 1-bit. Maximum |
|        | measurement time is about 8 days (8 days = 244 * 40 ns).                                        |
| ABS    | From 59-bit to 48-bit ABS [4332]                                                                |
|        | From 47-bit to 32-bit ABS [3116]                                                                |
|        | From 31-bit to 16-bit ABS [150]                                                                 |
|        | Channel number. 2-bit (CH [10]). 0 is CH 1, 1 is CH 2, 2 is CH 3, 3 is CH 4.                    |
|        | From 15-bit to 14-bit CH [10]                                                                   |
|        | Pulse heigh. 14-bit (PHA [130]) From 0 to 16383                                                 |
| PHA    | From 13-bit to 0-bit. PHA [130]                                                                 |

### (4) Configuration (little endian format)

<sup>64-</sup>bit per event (8 bytes, 4 WORD)

| 63         | 56 | 55         | 52       | 51     | 48 |
|------------|----|------------|----------|--------|----|
| 39         | 32 | 3          | 0        | 43     | 40 |
|            |    | Vacant     |          | ABS    |    |
| ADS [3932] |    | [30]       |          | [4340] |    |
| 47         | 40 | 39         |          |        | 32 |
| 23         | 16 | 31         |          |        | 24 |
| ABS [2316] |    | ABS [312   | 24]      |        |    |
| 31         | 24 | 23         |          |        | 16 |
| 7          | 0  | 15         |          |        | 8  |
| ABS [70]   |    | ABS [158   | ]        |        |    |
| 15         | 8  | 7 6        | 5        |        | 0  |
| 7          | 0  | 1 0        | 13       |        | 8  |
| PHA [70]   |    | CH<br>[10] | PHA [133 | 8]     |    |

Fig. 25 List data (80 bit) configuration, little endian

| Vacant | 4-bit. From 55-bit to 52-bit.                                                                   |
|--------|-------------------------------------------------------------------------------------------------|
|        | Absolute count (measured elapsed time, Real Time). 44-bit (ABS [430]). 40 ns per 1-bit. Maximum |
|        | measurement time is about 8 days (8 days = 244 * 40 ns).                                        |
|        | From 63-bit to 56-bit ABS [3932]                                                                |
|        | From 51-bit to 48-bit ABS [4330]                                                                |
| ADS    | From 47-bit to 40-bit ABS [2316]                                                                |
|        | From 39-bit to 32-bit ABS [3124]                                                                |
|        | From 31-bit to 24-bit ABS [70]                                                                  |
|        | From 23-bit to 16-bit ABS [158]                                                                 |
|        | Channel number (0 to 3). 2-bit (CH [10]).                                                       |
| Сп     | From 7-bit to 6-bit CH [10]                                                                     |
|        | Pulse heigh. 14-bit (PHA [130]) From 0 to 16383                                                 |
| PNA    | From 5-bit to 0-bit. PHA [138]                                                                  |

### 7. 3. List data file conversion

List mode Convert the binary format list data file saved by measurement to comma-separated text (csv) format. It is saved in the form of "ABS (absolute count), CH number, PHA (crest value)" in one line per event.

|                      | Binary            | Text          |
|----------------------|-------------------|---------------|
| Absolute count (ABS) | In units of 40 ns | In unit of ns |
| Number of channel    | 0 to 3            | 1 to 4        |
| Pulse heigh (PHA)    | 0 to 16383        | 0 to 16383    |

Use the following procedure to convert the binary format list data file to text (CSV) format.

(1) Click "File" - "convert to text from binary list data file" in the menu.

| ile Clear Start Stop   | )                    |
|------------------------|----------------------|
| open config            | Ctrl+0               |
| open histogram         | Ctrl+Shift+C         |
| save config            | Ctrl+S               |
| save histogram         | Ctrl+Shift+S         |
| save image             | Ctrl+I               |
| convert to text from b | inary list data file |
| quit                   | Ctrl+Q               |

(2) The following "list data file to text data file" window opens.

| list data file path                                        | text(csv) data file path                                       |
|------------------------------------------------------------|----------------------------------------------------------------|
| D:#DATA¥USB-MCA-4CH¥LIST¥20150923¥002¥<br>test_list_000013 | D:#DATA#USB-MCA-4CH#LIST#20150923#002#<br>test_list_000013.csv |
| data format                                                |                                                                |
| binary(big endian) 💌                                       |                                                                |

| lict data filo path       | List mode Set binary format list data file before conversion saved by measurement to       |
|---------------------------|--------------------------------------------------------------------------------------------|
| list data lile patri      | absolute path.                                                                             |
| data format               | List mode Set the binary format list data file format saved by measurement. Select from    |
| uala ioimal               | "binary (big endian)" or "binary (little endian)".                                         |
| toxt(cox)) data filo path | Sets the converted list data file in comma-separated text (csv) format as an absolute path |
| lexi(csv) dala ille palli | and saves it.                                                                              |

(3) Click "start" button to start conversion. Conversion is complete when the status bar becomes full.

| list data file path                                        |         | text(csv) data file path                                       |
|------------------------------------------------------------|---------|----------------------------------------------------------------|
| Di#DATA#USB-MCA-4CH#LIST#20150923#002#<br>test_list_000013 | <b></b> | D:#DATA#US8-MCA-4CH#LIST#20150923#002#<br>test_list_000013.csv |
| data format                                                |         |                                                                |
| data format<br>binary(big endian) 💌                        |         |                                                                |

\*To stop the conversion, click the "stop" button.

(4) Click the "close" button to finish converting the list data file.

### 7. 4. Coincidence two-dimentional histogram data file \*option

After measurement in coincidence mode, you can save coincidence 2D histogram data to a file by clicking "File" - "save 2D histogram" in the menu at an arbitrary timing.

(1) File format

Comma Separated Values (csv) Text Format

(2) File name

Any

(3) Configuration

#### [Header] section

| Memo             | Memo                                    |
|------------------|-----------------------------------------|
| Measurement mode | Select "Real time" or "Live time" mode  |
| Measurement time | Unit is seconds                         |
| Real time        | Real time                               |
| Live time        | Live time per channel. Unit is seconds. |
| Dead time        | Dead time per channel. Unit is seconds. |
| Start time       | Measurement start time                  |
| End time         | Measurement stop time                   |

\*The following items are saved for each channel.

- ADC gain
- Threshold
- LLD
- ULD
- offset

\*The following items are **NOT** saved for each channel.

| Mode         | Mode                                                     |
|--------------|----------------------------------------------------------|
| meas. mode   | Measurement mode                                         |
| meas. time   | Measurement time. Unit is seconds.                       |
| dwell time   | Dwell time. Unit is seconds.                             |
| CH1 Cursor X | Cursor position for CH1 and count value on CH1 histogram |
| CH2 Cursor X | Cursor position for CH2 and count value on CH1 histogram |
| CH3 Cursor X | Cursor position for CH3 and count value on CH1 histogram |
| CH4 Cursor X | Cursor position for CH4 and count value on CH1 histogram |

#### [Calculation] section

\*The following items are saved for each channel.

| ROI No.   | Input channel number subject to ROI. |
|-----------|--------------------------------------|
| ROI start | ROI start position (ch)              |
| ROI end   | ROI end position (ch)                |

USB-MCA4 software Instruction Manual

| peak          | Peak energy value between ROI                                            |
|---------------|--------------------------------------------------------------------------|
| fitting       | Fitting apply                                                            |
| peak (ch)     | Peak position between ROI (ch)                                           |
| centroid (ch) | Center position between ROI (ch)                                         |
| gross (count) | Sum of counts between ROI                                                |
| gross (cps)   | Gross (count) for 1 second                                               |
| net (count)   | The sum of the counts obtained by subtracting the background between ROI |
| net (cps)     | Net (count) for 1 second                                                 |
| FWHM (ch)     | FWHM between ROI (ch)                                                    |
| FWHM (%)      | FWHM between ROI (%)                                                     |
| FWHM (keV)    | FWHM between ROI (sec etc.)                                              |
| FWTM (keV)    | One-tenth (1/10) width between ROI (sec etc.)                            |

### [Status] section

\*The following items are saved for each channel.

| throughput count | Number of events processed            |
|------------------|---------------------------------------|
| throughput rate  | Number of events processed per second |

### [2DHistogram]

| CH1 Offset (ch) | Offset channel to coincidence two-dimensional histogram of CH1 |
|-----------------|----------------------------------------------------------------|
| CH2 Offset (ch) | Offset channel to coincidence two-dimensional histogram of CH2 |

### [Data] section

| data | Histogram data for each channel.                                        |
|------|-------------------------------------------------------------------------|
|      | Maximum 16384 points.                                                   |
|      | The channel (bin) of CH1, the channel (bin) of CH2, the order of count. |
|      | The number of lines is variable length.                                 |

### 7. 5. Multi Channel Scaler (MCS) data file \*option

(1) File format

Comma Separated Values (csv) Text Format

(2) File name

Any

(3) Configuration

#### [Header] section

| Memo             | Memo                                    |
|------------------|-----------------------------------------|
| Measurement mode | Select "Real time" or "Live time" mode  |
| Measurement time | Unit is seconds                         |
| Real time        | Real time                               |
| Live time        | Live time per channel. Unit is seconds. |
| Dead time        | Dead time per channel. Unit is seconds. |
| Start time       | Measurement start time                  |
| End time         | Measurement stop time                   |

\*The following items are saved for each channel.

- ADC gain
- Threshold
- LLD
- ULD
- offset

\*The following items are **NOT** saved for each channel.

| Mode         | Mode                                                     |
|--------------|----------------------------------------------------------|
| meas. mode   | Measurement mode                                         |
| meas. time   | Measurement time. Unit is seconds.                       |
| dwell time   | Dwell time. Unit is seconds.                             |
| CH1 Cursor X | Cursor position for CH1 and count value on CH1 histogram |
| CH2 Cursor X | Cursor position for CH2 and count value on CH1 histogram |
| CH3 Cursor X | Cursor position for CH3 and count value on CH1 histogram |
| CH4 Cursor X | Cursor position for CH4 and count value on CH1 histogram |

#### [Calculation] section

\*The following items are saved for each channel.

| ROI No.   | Input channel number subject to ROI. |
|-----------|--------------------------------------|
| ROI start | ROI start position (ch)              |
| ROI end   | ROI end position (ch)                |
| peak      | Peak energy value between ROI        |
| fitting   | Fitting apply                        |
| peak (ch) | Peak position between ROI (ch)       |

USB-MCA4 software Instruction Manual

| centroid (ch) | Center position between ROI (ch)                                         |
|---------------|--------------------------------------------------------------------------|
| gross (count) | Sum of counts between ROI                                                |
| gross (cps)   | Gross (count) for 1 second                                               |
| net (count)   | The sum of the counts obtained by subtracting the background between ROI |
| net (cps)     | Net (count) for 1 second                                                 |
| FWHM (ch)     | FWHM between ROI (ch)                                                    |
| FWHM (%)      | FWHM between ROI (%)                                                     |
| FWHM (keV)    | FWHM between ROI (sec etc.)                                              |
| FWTM (keV)    | One-tenth (1/10) width between ROI (sec etc.)                            |

### [Status] section

\*The following items are saved for each channel.

| throughput count | Number of events processed            |
|------------------|---------------------------------------|
| throughput rate  | Number of events processed per second |

### [Data] section

| data | Histogram data for each channel. |
|------|----------------------------------|
| uala | Maximum 16384 points.            |

### 8. Functions

### 8. 1. Data acquisition by external GATE input signal timing

To acquire event data at that time according to external conditions when an event occurs, input the LV - TTL level signal to the "GATE" LEMO connector on the front panel. Measurement is performed when it is High, but not when it is Low.

Please input the external GATE input signal in a range sufficient to cover the waveform shaping input signal (see the figure below).

When the waveform shaping input signal exceeds the threshold level Vth from the baseline, the external GATE input signal should be held high. Waveform shaping A / D conversion processing is performed when the input signal falls below the threshold level, and the peak value is determined after 1.2 µs processing time.

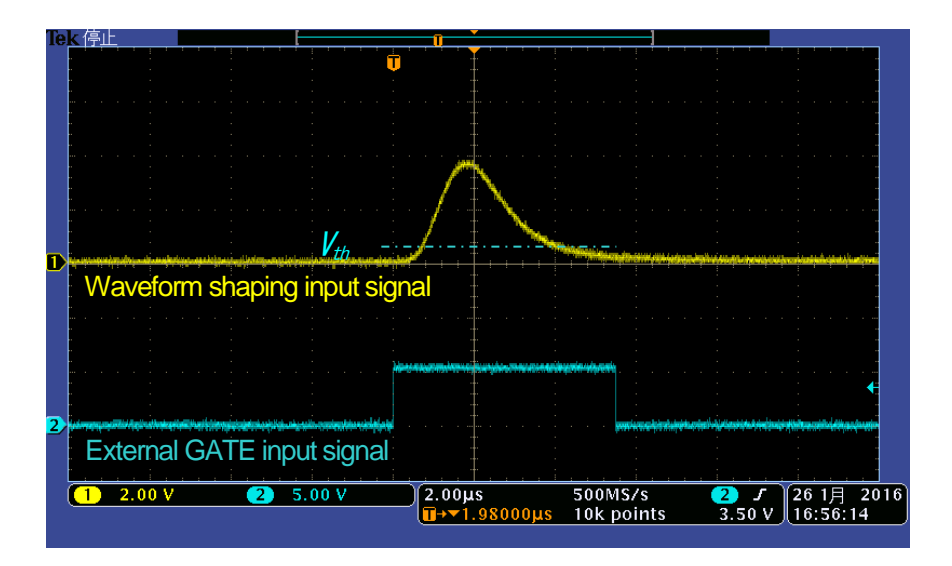

Fig. 26 External GATE Input Signal Timing

\*The external GATE input signal is LV - TTL level. Lower level of 0.8 V or less is judged as High level above 2.0 V. The maximum input voltage is 5V.

### 8. 2. Data discard by VETO signal timing

If you want to discard the event data at that time due to external conditions at the occurrence of an event, input the LV -TTL level signal to the front panel LEMO connector "VETO". It is the opposite effect of "GATE". Measurement is performed when it is Low, but not when it is Low. The timing is the same as GATE mentioned above.

### 8. 3. Caluculation method of full width at half maximum (FWHM)

The calculation method of Full Width at Half Maximum (FWHM) in "status" tab is as follows.

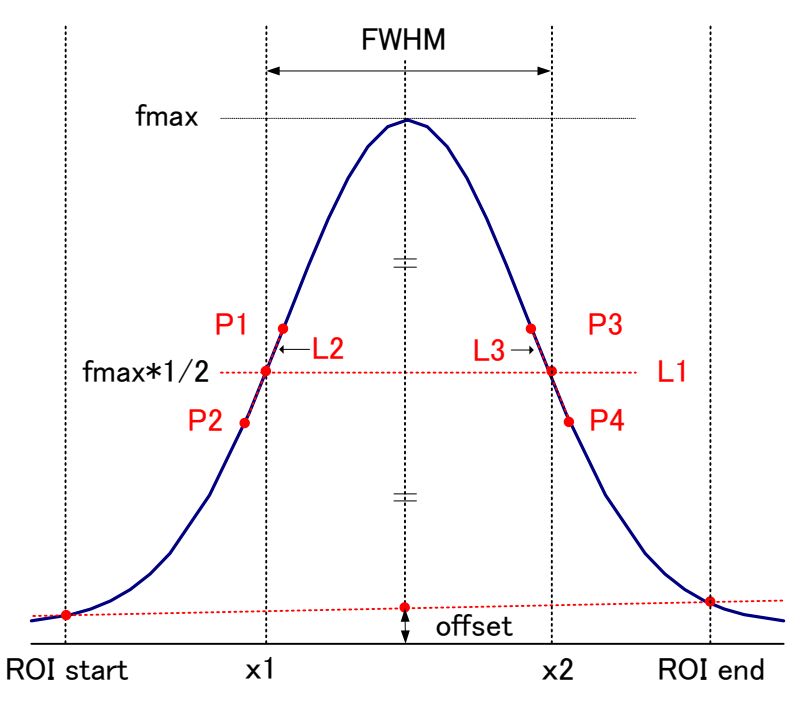

Fig. 27 FWHM calculation

| 1 | Detects the maximum value fmax between ROI Start and ROI end in the histogram.                                                          |
|---|----------------------------------------------------------------------------------------------------|
| 2 | Connect the intersection of the histogram and ROI start with the intersection of the histogram and ROI end                              |
| 2 | and the line drawn vertically from the peak value fmax to the x axis.                                                                   |
| 3 | Calculate half (1 / 2) of the part obtained by subtracting offset from fmax and draw a straight line L1 parallel to the X axis.         |
| 4 | Calculate two points where the histogram and L1 intersect, we detect the intersecting before and after points P1 and P2, and P3 and P4. |
| 5 | A straight line L2 connecting P1 and P2 and a straight line L3 connecting P3 and P4 are drawn.                                          |
| 6 | Calculate the X coordinate x1 of the intersection of L1 and L2 and the X coordinate x2 of the intersection                              |
| 0 | of L1 and L3.                                                                                                    |
| 7 | The difference between x2 and x1 is FWHM                                                                                                |

### 8. 4. Calculation method of gross count and net count

"Gross" count and "net" count in the "ROI" section are calculated by the Kobel method.

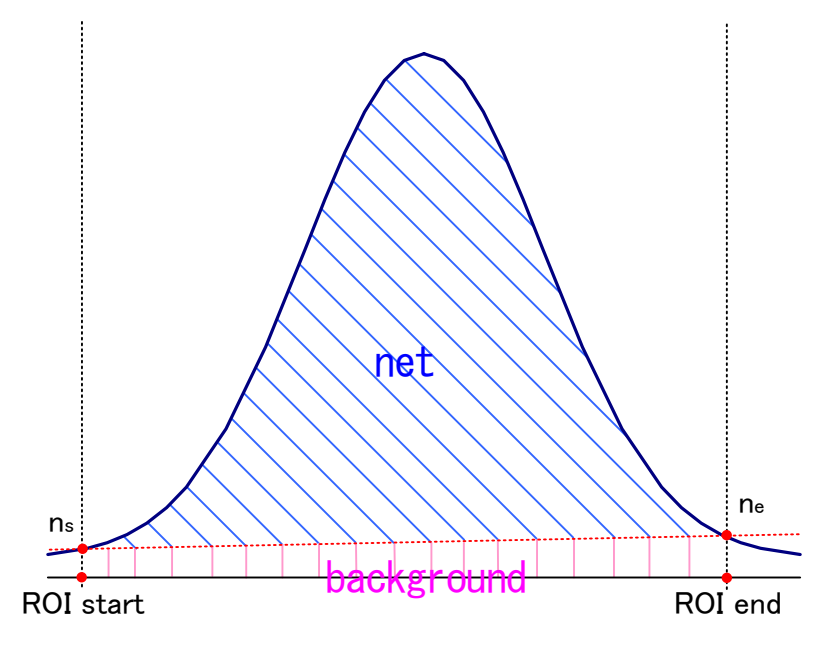

Fig. 28 Gross count and net count calculation

| 1 | The "gross" count is the sum of the counts between ROI Start and ROI end.                                          |
|---|----------------------------------------------------------------------------------------------------|
| C | The "net" count is the net count of the peak minus the background count from the "gross" count (hatched in blue    |
| 2 | in the above figure).                                                                                              |
|   | The background count connects the intersection point ns of ROI start and spectrum, and the intersection point      |
| 3 | ne of the spectrum with ROI end with a straight line. The area of the rectangle surrounding the four points of ROI |
|   | start, ns, ne, and ROI end (pink line in the above figure).                                                        |

### 8. 5. Calculation method of two-point calibration

#### (1) In histogram mode

In energy calibration, to convert X axis unit scale of graph to energy (eg keV), two-point calibration is performed by using 2 energy peak centroid and peak energy value. One-point calibration is also possible.

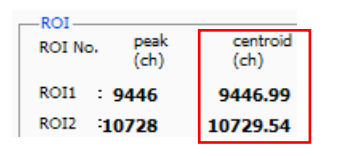

Refer to the "centroid (ch)" value of ROI 1 / ROI 2 displayed in "ROI" at the top of the graph. Set "ROI start (keV)" and "ROI end (keV)" with "ROI" on the upper side of the "calibration" tab. Or set the range of ROI 1 and ROI 2 by moving the cursor on the graph.

| ⊙ ch ⊚ eV    | () keV     | 🔘 manual    |   | calibration |
|--------------|------------|-------------|---|-------------|
| ROI cent     | roid(ch) e | nergy (keV) |   |             |
| ROI1 🖉 - 94  | 46.99 -    | 1173        | а | 1.000       |
| ROI2 🗨 - 107 | 29.53 -    | 1332        | ь | 0.000       |

Select the radio button "keV" with "calibration" at the bottom of the "calibration" tab. In "calibration" on the lower side of "calibration" tab, select "ROI 1" and "ROI 2" for ROI.

| -ROI- |           |   |                 |         |                |     |                 |    |
|-------|-----------|---|-----------------|---------|----------------|-----|-----------------|----|
|       | ROI<br>ch |   | ROI st<br>(keV) | art     | ROI e<br>(keV) | nd  | energy<br>(keV) |    |
| ROI1: | CH1       | T | 1164            | \$      | 1185           | -   | 1173            | -  |
| ROI2: | CH1       | - | 1323            | ٢       | 1352           | \$  | 1332            | \$ |
|       |           |   |                 | 1 march |                | 1.0 |                 |    |

Set to "peak (keV)" to what keV the energy of each peak of ROI 1 / ROI 2 corresponds.

| -calibration |              |              | _     |             |
|--------------|--------------|--------------|-------|-------------|
| 🔘 ch 🛛 🔘     | eV 🔘 ke      | eV 🔘 manual  |       | calibration |
| ROI          | centroid(ch) | energy (keV) |       |             |
| ROI1 🖉 -     | 9446.99      | - 1173       | а     | 0.124       |
| POT2         | 10779 52     | 1332         | - L . | 1 021       |

Clicking on the "calibration" button automatically reflects the inclination a and intercept b of the linear equation y = ax + b calculated by the following formula in the lower "a" and "b".

| 5000-    |                                                                                                    | 9000-                                                                                                    |
|----------|----------------------------------------------------------------------------------------------------|----------------------------------------------------------------------------------------------------|
| 8500 -   |                                                                                                    | 8500                                                                                                    |
| 8000 -   |                                                                                                    | 8000-                                                                                                    |
| 7500 -   |                                                                                                    | 7500                                                                                                    |
| 7000     |                                                                                                    | 7000-                                                                                                    |
| 6500 -   |                                                                                                    | 6500                                                                                                    |
| 6000 -   |                                                                                                    |                                                                                                    |
| 5500 -   |                                                                                                    | 5500 -                                                                                                    |
| 5000 -   | ų įi                                                                                                    | 5000                                                                                                    |
| 5 4500-  |                                                                                                    | 1 4500 -                                                                                                    |
| 8 4000 - |                                                                                                    | 8 4000 -                                                                                                    |
| 3500 -   |                                                                                                    | 3500-                                                                                                    |
| 3000 -   |                                                                                                    | 3000-                                                                                                    |
| 2500     |                                                                                                    | 2500-                                                                                                    |
| 2000 -   |                                                                                                    | 2000-                                                                                                    |
| 1500 -   |                                                                                                    | 1500                                                                                                    |
| 1000-    |                                                                                                    | 1000-                                                                                                    |
| 500 -    | human a second second se | 500                                                                                                    |
|          |                                                                                                    |                                                                                                    |
| 6        | 1000 2000 3000 4000 5000 6000 7000 8000 9000 10000 11000 12000 13000 14000 15000 16383                                                                                                    | 1.83075 200 400 600 800 1000 1200 1400 1600 1800 2032.85                                                                                                    |
| _ L      | ch a second a second a second a second a second a second a second a second a second a second a second a second                                                                                                    | keV au periode requires an entry of the second second seco |
|          |                                                                                                    |                                                                                                    |

Fig. 29 Before Energy Calibration (Left) After Energy Calibration (Right)

a = (peak1 - peak2) / (centroid1 - centroid2)b = y - ax

In case of the center grid of Co-60 at 1173 keV is 9446.99 ch and the centrid at 1332 keV is 10729.53 ch,

a = (1332 - 1173) / (10729.53 - 9446.99) = 0.124 b = 1332 - 0.124 \* 10729.53 = 1.831

Therefore, it is automatically reflected as "0.124" in "a" and 1.831 in "b", and the unit scale in the X axis is created with the linear expression 0.124 \* ch + 1.831.

#### (2) In Multi Channel Scaler (MCS) mode

Select "manual" in the "calibtaion" tab. Set "dwell time" to "manual a" and "0" to "manual b", execute the time calibration by executing the "calibration" button.

As with the energy calibration described above, in order to set the X axis unit scale of the time calibration graph to time (example: us), two-point calibration is performed using the centroid of two peaks and the peak time value. One-point calibration is also possible.

| ROI No. | peak | centroid |  |
|---------|------|----------|--|
|         | (ch) | (ch)     |  |
| ROI1 :  | 2500 | 2500.33  |  |
| ROI2 :1 | 0000 | 10000.31 |  |

| ⊚ch ⊚rs  | 🔘 us 🔘     | ns 🔘 s | ec 🔘 manu | Jal 🕞 | alibration |
|----------|------------|--------|-----------|-------|------------|
| ROI      | centroid(c | h) pe  | ask (us)  |       |            |
| ROI1 🖉 . | 2500.31    | -      | 100       | а     | 0.040      |
| ROI2 💌 - | 10000.25   | -      | 400       | ь     | 0.000      |

|        | ROI<br>ch |   | ROI s<br>(us) | tart | ROI (us) | end | peak<br>(us) |   |
|--------|-----------|---|---------------|------|----------|-----|--------------|---|
| ROI1:  | CH1       | - | 90            | \$   | 108      | -   | 100          | - |
| RO12 : | CH1       | - | 391           | \$   | 415      | -   | 400          | - |

| −calibration — | ⊚us ⊚ms      | ) sec | ⊚ manual |   | alibration |
|----------------|--------------|-------|----------|---|------------|
| ROI            | centroid(ch) | peas  | k (us)   |   |            |
| ROI1 🗶 .       | 2500.31      | -     | 100      | а | 0.040      |
| ROI2 🖉 -       | 10000.25     | -     | 400      | ь | 0.000      |

Set "dwell time" and "caliration" to "ch" and start measurement. Refer to the "centroid (ch)" value of ROI 1 / ROI 2 displayed in "ROI" at the top of the graph. Set "ROI start (ch)" and "ROI end (ch)" with "ROI" on the upper side of the "calibration" tab. Or set the range of ROI 1 and ROI 2 by moving the cursor on the graph.

Select the radio button "us" with "calibration" at the bottom of the "calibration" tab. In "calibration" on the lower side of "calibration" tab, select "ROI 1" and "ROI 2" for ROI.

Set to "peak (us)" how many microseconds each peak time of ROI 1 / ROI 2 corresponds.

Clicking on the "calibration" button automatically reflects the inclination a and intercept b of the linear equation y = ax + b calculated by the following formula in the lower "a" and "b"

| 0-0   | 1000 | 2000   | 3000 | 4000 | 5000 | 6000 | 7000 | 8000 | 9000 | 10000  | 11000 | 12000 | 13000 | 14000 | 15000 | 16383 |
|-------|------|--------|------|------|------|------|------|------|------|--------|-------|-------|-------|-------|-------|-------|
| 200-  |      | i li   |      |      |      |      |      |      |      | i i    |       |       |       |       |       |       |
| 400 - |      | i i    |      |      |      |      |      |      |      | i i    |       |       |       |       |       |       |
| 600 - |      | 11     |      |      |      |      |      |      |      | Чİ     |       |       |       |       |       |       |
| 800-  |      | 11     |      |      |      |      |      |      |      | 111    |       |       |       |       |       |       |
| 000 - |      |        |      |      |      |      |      |      |      | 111    |       |       |       |       |       |       |
| 200 - |      |        |      |      |      |      |      |      |      |        |       |       |       |       |       | _     |
| 400 - |      |        |      |      |      |      |      |      |      |        |       |       |       |       |       |       |
| 600 - |      | ili    |      |      |      |      |      |      |      | ili    |       |       |       |       |       |       |
| 800 - |      | - i li |      |      |      |      |      |      |      | -i l i |       |       |       |       |       | _     |
| 000 - |      | - + j  |      |      |      |      |      |      |      | чi     |       |       |       |       |       | _     |
| 200 - |      |        |      |      |      |      |      |      |      |        |       |       |       |       |       |       |
| 400 - |      |        |      |      |      |      |      |      |      |        |       |       |       |       |       |       |
| 600 - |      |        |      |      |      |      |      |      |      |        |       |       |       |       |       | _     |
| 800 - |      | - i li |      |      |      |      |      |      |      | ili    |       |       |       |       |       |       |
| 000-  |      | - i ji |      |      |      |      |      |      |      | i i    |       |       |       |       |       | _     |
| 200 - |      | 1.1    |      |      |      |      |      |      |      | 11     |       |       |       |       |       |       |
| 400-1 |      |        |      |      |      |      |      |      |      |        |       |       |       |       |       |       |

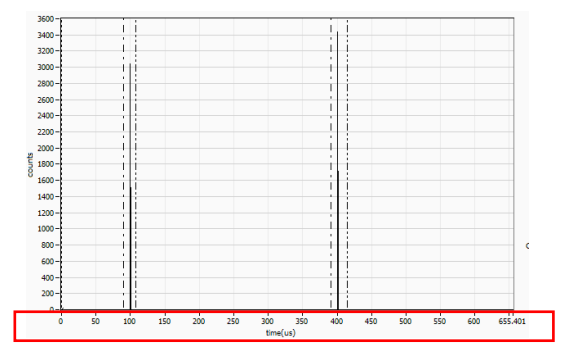

Fig. 30 Before Energy Calibration (Left) After Energy Calibration (Right)

a = (peak1 - peak2) / (centroid1 - centroid2)b = y - ax

In case of the centrid of the time difference 100 us peak is 2500 ch and the 400 us centrid is 10000 ch, a = (400 - 100) / (10000 - 2500) = 0.04b = 400 - 0.004 \* 10000 = 0

Therefore, it is automatically reflected in "a" to 0.04, "b" to 0, and the unit scale on the X axis is created with the linear expression 0.04 \* ch + 0. In addition, basically "a" is equal to the value set in "dwell time".

## 9. Guarantee provision

| Warranty period    | One year from date of purchase.                                                             |
|--------------------|---------------------------------------------------------------------------------------------|
|                    | Repair or replacement will be carried out in case of breakdown even though you have used    |
| Guarantee contents | correctly according to this instruction manual within the warranty period                   |
|                    | We do not warranty if the cause of the failure falls under any of the following.            |
|                    | (1) Failure or damage due to misuse or improper repair or modification or disassembly.      |
|                    | (2) Failure and damage due to falling etc.                                                  |
|                    | (3) Breakdown / damage in harsh environments (high temperature / high humidity, under       |
| Out of worroot     | zero, condensation etc.).                                                                   |
|                    | (4) Causes other than the above, other than "our products".                                 |
|                    | (5) Consumables.                                                                            |
|                    | (6) Natural disasters such as fire, earthquake, flood damage, lightning, etc. and breakdown |
|                    | due to theft.                                                                               |
|                    | (7) When the cause of the malfunction is found to be wet                                    |

The warranty conditions of "our products" are as follows.

NOTE: To use our products, you agree to all the above items.

### CONTACT INFORMATION

| TEL   | +81-29-350-8011                                             |
|-------|-------------------------------------------------------------|
| FAX   | +81-29-352-9013                                             |
| Email | order@techno-ap.com                                         |
| URL   | http://www.techno-ap.com                                    |
| ADD   | 2976-15 Mawatari, Hitachinaka-shi, Ibaraki, 312-0012, Japan |

[Business Hour]: Monday to Friday, 9:30 to 17:00 (Japan Time)

| Distributor or Agency |
|-----------------------|
|                       |
|                       |
|                       |
|                       |
|                       |
|                       |

# Warranty

### This warranty promises to guarantee the product free under warranty conditions within the warranty period.

| Product name        | USB-MCA4                                                                           |
|---------------------|------------------------------------------------------------------------------------|
| Model               | APG7400A、APG7400A(DM)、APG7400A(DM)-MCS、APG7400A(DM)-COIN、<br>APG7400A(DM)-COIN-MCS |
| S/N                 |                                                                                    |
| Warranty period     | One year from date of purchase                                                     |
| Purchase date       |                                                                                    |
| Sales store         |                                                                                    |
| Customer Name       |                                                                                    |
| Customer Address    |                                                                                    |
| Customer TEL number |                                                                                    |

\* Please keep the warranty certificate and documents that can be proved on the purchase date. It is necessary for warranty and repair.

\* This product warranty card will not be reissued so please keep it in a safe place.

\* Even during the warranty period, costs may be incurred for repair or replacement. Please read the contents of "Safety Instruction and disclaimer" carefully and use it correctly.